# OSCILOSCÓPIO PORTÁTIL DIGITAL Handheld Digital Oscilloscope MiniScope

|                    | MINISCOPE      | 25MHz      |
|--------------------|----------------|------------|
|                    | Offse          | t:20.0mV   |
|                    |                |            |
|                    |                |            |
|                    |                |            |
|                    |                |            |
| CHANNEL: 50.0mV_1× |                |            |
| M: 500us 0.00hs    | E UC 7 68.UUn∀ |            |
|                    |                |            |
| F1 F2              | F3             | F4         |
|                    |                |            |
| DSO/DIAM           |                | AUTO       |
| - (                | OK +           |            |
|                    |                | RUN/STOP   |
|                    |                |            |
| DISPLAY MATH       | RECORD SINGLE  | TRIGGER    |
|                    |                | HELD       |
|                    |                | HELF       |
| CURSOR CHANNEL     | VS             | HORIZONTAL |

\* Imagem meramente ilustrativa./Only illustrative image./ Imagen meramente ilustrativa.

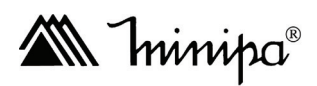

## MANUAL DE INSTRUÇÕES Instructions Manual Manual de Instrucciones

#### SUMÁRIO

| 1) VISÃO GERAL                                                     | 04 |
|--------------------------------------------------------------------|----|
| 2) ACESSÓRIOS                                                      | 04 |
| 3) REGRAS GERAIS DE SEGURANÇA                                      |    |
| 4) CARACTERÍSTICAS                                                 |    |
| 5) CONEXÕES DO OSCILOSCÓPIO                                        |    |
| A. Estrutura do Instrumento                                        | 07 |
| B. Conexão para Compensação do Sinal de Saída                      |    |
| C. Painel e Botões                                                 |    |
| 6) APLICAÇÕES DO OSCILOSCÓPIO                                      | 11 |
| A. Recarregando a Bateria durante Medições                         | 11 |
| B. Instruções de Interface                                         | 11 |
| C. Restauração do Osciloscópio                                     | 13 |
| D. Métodos de Operação para o Menu de Funções                      | 14 |
| E. Ocultando o Menu                                                | 14 |
| F. Configurando o Sinal de Compensação da Ponta de Prova           | 14 |
| G. Compensação da Ponta de Prova                                   | 15 |
| H. Configuração do Sistema Vertical, Horizontal e Nível de Trigger | 16 |
| I. Configuração Automática da Exibição da Forma de Onda            | 18 |
| J. Parar/Restaurar a Coleta de Dados                               | 19 |
| K. Configuração do Frequencímetro                                  | 19 |
| L. Ajuste do Brilho de Tela                                        | 20 |
| M. Armazenamento em Bitmap da Forma de Onda                        | 21 |
| N. Menu Help                                                       | 21 |
| O. Disparo Unico de Trigger                                        |    |
| P. Verificando os Parâmetros do Osciloscópio                       |    |
| Q. Verificando as Informações de Sistema do Osciloscópio           | 23 |
| R. Parâmetros de Medição Automáticos                               | 24 |
| S. Suavizando a Forma de Onda                                      | 25 |
| T. Exibição do Pulso de Pico pela Função de Valor de Pico          |    |
| U. Função "Persist" para Visualização da Forma de Onda             |    |
| V. Selecionando Acoplamento AC                                     | 27 |
| W. Invertendo a Polaridade da Forma de Onda                        | 27 |
| X. Configuração Automática para Sinais com Polarização DC          |    |
| 7) APLICAÇÕES DO MULTIMETRO                                        |    |
| A. Conexão do Instrumento                                          |    |
| B. Instruções de Interface                                         |    |
| C. Medição de Resistência                                          |    |
| D. leste de Diodo                                                  |    |
| E. leste de Continuidade                                           |    |
| F. Medição de Capacitância                                         |    |
| G. Medição de Tensão DC                                            |    |
| H. Medição de Tensão AC                                            | 34 |

| I. Medição de Corrente DC                                            |    |
|----------------------------------------------------------------------|----|
| J. Medição de Corrente AC                                            |    |
| K. Congelamento da Leitura                                           |    |
| L. Medição Relativa                                                  |    |
| M. Seleção de Faixa Manual/Automática                                | 40 |
| 8) CARACTERÍSTICAS DO OSCILOSCÓPIO                                   |    |
| A. Configuração do Sistema Vertical                                  | 41 |
| B. Configuração do Sistema Horizontal                                | 43 |
| C. Configuração do Sistema de Trigger                                | 46 |
| D. Explicando Alguns Termos                                          |    |
| 9) CONFIGURAÇÃO DO MODO DE AQUISIÇÃO                                 | 54 |
| A. Explicando Alguns Termos                                          | 54 |
| 10) CONFIGURAÇÃO DO DISPLAY                                          |    |
| A. Explicando Alguns Termos                                          |    |
| 11) CONFIGURAÇÃO DOS PARÂMETROS DE MEDIDA                            |    |
| A. Explicando Alguns Termos                                          |    |
| 12) CONFIGURAÇÃO DA FUNÇÃO DATA LOGGER                               | 61 |
| Á. Função RECORD                                                     | 61 |
| B. Efetuando a Gravação das Formas de Onda                           | 63 |
| C. Efetuando a Reprodução das Formas de Onda Gravadas                | 63 |
| D. Salvando a Gravação na Memória Interna do Instrumento             | 64 |
| E. Efetuando Download da Gravação Salva                              |    |
| 13) MEDIDAS COM O CURSOR                                             | 67 |
| A. Cursor de Tempo                                                   |    |
| B. Cursor de Tensão                                                  | 69 |
| 14) CONFIGURAÇÃO DA INTERFACE DE TRABALHO                            | 70 |
| A. Funções de Configurações Auxiliares                               | 70 |
| 15) OPERAÇÃO DA FUNÇÃO MATEMÁTICA (MATH)                             | 71 |
| A. Análise da Frequência FFT                                         | 72 |
| B. Técnicas de Como Operar o FFT                                     | 73 |
| C. Selecionar a janela FFT                                           |    |
| D. Explicando Alguns Termos                                          | 74 |
| 16) CARACTERÍSTICAS DA FUNÇÃO AUTO SET                               | 74 |
| 17) PERFORMANCE                                                      |    |
| A. Especificações Gerais do Instrumento                              | 75 |
| B. Especificações Elétricas do Osciloscópio                          |    |
| C. Especificações Elétricas do Multímetro                            | 80 |
| 18) SOLUÇÃO DE PROBLEMAS                                             | 82 |
| A. Falha ao Ligar o Osciloscópio                                     | 82 |
| B. O Valor da Amplitude Medida é 10x Menor ou Maior que o Valor Real |    |
| C. Depois da Captura do Sinal, a Forma de Onda Falha no Display      | 82 |
| D. Forma de Onda Instável na Tela                                    |    |
| E. Função RUN/STOP não está funcionando                              |    |

| F. Após a Seleção do Método de Aquisição de Tempo como Average, | o display |
|-----------------------------------------------------------------|-----------|
| reduz a Taxa de Amostragem                                      |           |
| 19) MANUTENÇÃO                                                  |           |
| A. Limpeza                                                      |           |
| B. Bateria                                                      |           |
| 20) GARANTIA                                                    |           |
| Á. Cadastro do Certificado de Garantia                          |           |

## 1) VISÃO GERAL

O MiniScope é um osciloscópio portátil de perfeita combinação de utilidade, multifuncionalidade, ótima qualidade técnica e uma atrativa relação custobenefício, buscando auxiliar os usuários em testes com maior agilidade e precisão.

Fornece um painel simples e funcional, permitindo realizar todas as funções básicas, além de permitir ao usuário operar o instrumento sem precisar de muito tempo para aprender todas as suas funções.

Para otimizar o ajuste da medição, o usuário pode pressionar diretamente o botão "AUTO" e o instrumento localiza a melhor configuração para a forma de onda no display.

Além da utilidade, o osciloscópio possui alta eficiência e poderosas funções para rápidas medições. Para simplificar o menu de operação, a combinação do botão "SHIFT" com outros botões permite diversas funções.

Além disso, o excelente trigger e a capacidade de análise tornam fácil a captura da forma de onda. O display de cristal líquido e operações matemáticas ajudam os usuários a observar e analisar os problemas de maneira rápida e clara.

Possui as seguintes características básicas:

Largura de banda: 25MHz

Taxa de Amostragem: 200MS/s

Canais: 1

## 2) ACESSÓRIOS

Abra a caixa e retire o instrumento. Verifique se os seguintes itens estão em falta ou com danos:

| Item | Descrição                                       | Qtde.  |
|------|-------------------------------------------------|--------|
| 1    | Ponta de Prova Osciloscópio                     | 1 peça |
| 2    | Ponta de Prova Multímetro                       | 1 par  |
| 3    | Adaptador de Corrente UT-M07                    | 1 peça |
| 4    | Ferramenta para ajuste da ponta do osciloscópio | 1 peça |
| 5    | Cabo USB                                        | 1 peça |
| 6    | CD com Software e Manual                        | 1 peça |
| 7    | Fonte de Alimentação                            | 1 peça |
| 8    | Bateria Recarregável de Litio-íon               | 1 peça |

### 3) REGRAS GERAIS DE SEGURANÇA

Este instrumento está de acordo com a norma de requisito de segurança para teste de medidores eletrônicos GB4793 e padrão de segurança IEC61010, grau de poluição 2, CAT III 600V para o modo multímetro e CAT III 300V para o modo osciloscópio.

Para evitar danos pessoais ou danificar este produto ou outras unidades conectadas, por favor, leia as precauções de segurança a seguir. Para evitar qualquer potencial perigoso, por favor, use este produto de acordo com as instruções e regras de segurança.

# ADVERTÊNCIA

# Caso o instrumento seja alimentado por uma tensão maior que 42V (30V RMS), siga as seguintes regras a fim de evitar risco de choque elétrico:

• Utilize pontas de prova e adaptadores com a isolação correta ou produtos especificados para esse instrumento.

• Antes do uso, verifique se o instrumento, ponta de prova ou acessórios estão danificados e substitua-os caso encontre dano.

• Remova todos acessórios que não estejam sendo utilizados.

• Em medições em ambientes CAT III, não conecte uma tensão maior que 300V na entrada do osciloscópio e maior que 600V na entrada do multímetro.

• O valor de tensão nominal mencionado é o limite de tensão do adaptador, ele representa o Vrms (50~60Hz) de onda senoidal em uso.

- A manutenção deve ser realizada somente por técnicos qualificados.
- Não utilize se houver qualquer suspeita de problemas.
- Não utilize o instrumento em ambientes úmidos e explosivos.

## 4) CARACTERÍSTICAS

## Osciloscópio:

• Configurações automáticas (AUTO SCALE) na vertical e horizontal podem ser automaticamente ajustadas de acordo com as mudanças de sinal.

• Configurações automáticas podem realizar rápidas e corretas configurações em qualquer sinal com componente DC.

• Medições de tensão maiores (20V/div), com capacidade de 200V/div em conjunto com a ponta de prova x10.

- Comunicação USB isolada.
- Transição de cores no display entre Preto/Branco.
- Exclusiva função de armazenamento, reprodução e gravação de formas de onda.
- Display de cristal líquido com alta resolução e alto contraste.
- 8 horas contínuas de operação.
- Medição automática de 19 tipos de parâmetros da forma de onda.
- Função "print screen".
- · Informações de ajuda no display (inglês).

#### Multímetro:

- 3 <sup>3</sup>/<sub>4</sub> dígitos 4000 contagens.
- Medições de tensão, corrente, resistência, diodo, capacitância e continuidade.
- Medições de corrente até 10A.
- Medições de baixas correntes com resultados precisos.
- Isolação entre multímetro e osciloscópio.

## 5) CONEXÕES DO OSCILOSCÓPIO

#### A. Estrutura do Instrumento

| STD TRADE                                                             | 25MHz<br>000KHz<br>Offset:20.0xV |   |
|-----------------------------------------------------------------------|----------------------------------|---|
| ■<br>                                                                 | 00mV                             |   |
|                                                                       | F4                               |   |
|                                                                       | RUNISTOP                         |   |
| CURRURE STATUS STORAGE S<br>DISPLAY DIMATH RECORD S<br>CURSOR COMMENT | S HELP                           | 2 |
| U SELECT mV                                                           | ns Shift                         | 3 |

- 1. Canal de entrada
- 2. Conexão USB
- 3. Entrada para fonte de alimentação
- 4. Saída de sinal de compensação da ponta de prova
- 5. Entrada das pontas de prova do multímetro

#### B. Conexão para Compensação do Sinal de Saída

Como mostrado na figura a seguir, o sinal de compensação (1kHz/3V) pode ser usado para a calibração da ponta de prova.

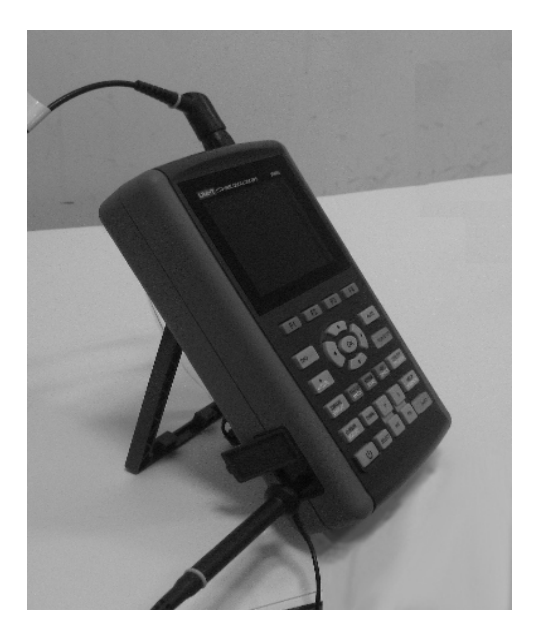

#### 5.3. Painel e Botões

| U                    | Botão Liga/Desliga                                                                                                    |
|----------------------|----------------------------------------------------------------------------------------------------|
| F1~F4                | Botão com opções para configuração do menu.                                                                                                    |
| DSO/DMM              | Botão <b>DSO/DMM:</b> Alterna entre o modo osciloscópio (DSO) e multímetro (DMM).                                                                                                    |
| ACQUIRE <sup>™</sup> | Botão <b>ACQUIRE/*(brilho)/[V]</b> (medição de tensão): no modo<br>osciloscópio (DSO), pressione esse botão para entrar no menu<br>ACQUIRE. Pressione o botão SHIFT primeiro e pressione<br><b>*(brilho)</b> para ajustar o brilho no display através dos botões<br>direito/esquerdo. No modo multímetro (DMM), pressione este<br>botão para entrar no menu de medição de tensão. |

|          | Botão DISPLAY/CONFIGURE/[I] (medição de corrente): no                                                           |
|----------|----------------------------------------------------------------------------------------------------|
|          | modo osciloscópio, pressione o botão para entrar no menu                                                        |
|          | DISPLAY. Pressione o botao SHIFI primeiro e pressione DIS-                                                      |
|          | PLAT/CONFIGURE/[I] para entrar no menu CONFIGURE. No modo multímetro (DMM), pressione este botão para entrar no |
|          | menu de medição de corrente                                                                                     |
|          | Botão MEASURE/CURSOR/IRI (medição de resistência)                                                               |
|          | no modo osciloscópio, pressione o botão para entrar no menu                                                     |
|          | CURSOR. Pressione o botão SHIFT primeiro e pressione                                                            |
|          | MEASURE/CURSOR/[R] para entrar no menu MEASURE.                                                                 |
|          | No modo multímetro (DMM), pressione este botão para entrar                                                      |
|          | no menu de medição de resistência e medir resistência/diodo/                                                    |
|          | continuidade/capacitância.                                                                                      |
|          | Botão MATH/STATUS: no modo osciloscópio, pressione o                                                            |
| STATUS   | botão para entrar no menu MATH. Pressione o botão SHIFT                                                         |
|          | primeiro e pressione MATH/STATUS para abrir a visualização                                                      |
|          | do STATUS.                                                                                                    |
|          | Botão <b>RECORD/STORAGE</b> : no modo osciloscópio, pressione                                                   |
| STORAGE  | o botão para entrar no menu RECORD. Pressione o botão                                                           |
|          | SHIFT primeiro e pressione RECORD/STORAGE para abrir                                                            |
|          | O IIIEIIU STORAGE.<br>Detão SINCLE/DEE: no modo oscilosoónio, prossiono o botão                                 |
| REF      | para configurar a função SINGLE. Pressione o botão SHIET                                                        |
|          | primeiro e pressione SINGLE. Pressione o botao Shin 1                                                           |
|          | Botão <b>AUTO</b> : no modo osciloscónio, pressione o botão para                                                |
|          | completar as configurações automáticas da forma de onda.                                                        |
|          | Pressione o botão SHIFT primeiro e pressione AUTO para abrir                                                    |
| AUTO     | as funções de configuração automática, onde o osciloscópio                                                      |
|          | deve ajustar automaticamente a melhor forma de onda sem                                                         |
|          | intervenção manual.                                                                                             |
|          | Botão RUN/STOP: no modo osciloscópio (DSO), pressione                                                           |
| RUN/STOP | o botão RUN/STOP para iniciar ou parar a coleta de dados;                                                       |
|          | no modo multímetro (DMM), pressione o botão para congelar                                                       |
|          | leitura na tela.                                                                                                |
|          | Botão UTILITY/TRIGGER: no modo osciloscópio, pressione o                                                        |
|          | botão UTILITY/TRIGGER para entrar no menu de TRIGGER.                                                           |
|          | Pressione o botão SHIFT e pressione UTILITY/TRIGGER para                                                        |
|          | entrar no menu UTILITY.                                                                                         |

| HELP<br>HORIZONTAL | Botão <b>HORIZONTAL/HELP</b> : no modo osciloscópio, pressione<br>o botão HORIZONTAL/HELP para entrar no menu HORIZON-<br>TAL. Pressione o botão SHIFT primeiro e pressione HORIZON-<br>TAL/HELP para visualizar a informação de Ajuda.                                                                                                    |
|--------------------|----------------------------------------------------------------------------------------------------|
| SHIFT              | Botão <b>SHIFT</b> : para selecionar funções em conjunto com outros botões.                                                                                                    |
| s<br>ns            | <b>Base de Tempo s/ns</b> : usado para mudar a varredura. A ve-<br>locidade de varredura é 50s/div~10ns/div com sistema 1-2-5.<br>Pressionando "S", a velocidade de varredura deverá aumentar<br>ou diminuir.                                                                                                    |
| V<br>mV            | <b>Escala Vertical V/mV</b> : usado para mudar a escala vertical. A escala do osciloscópio é 5mV/div~20V/div com sistema 1-2-5. Pressione "V" e a escala vertical deve aumentar ou diminuir.                                                                                                    |
| SELECT             | Botão <b>Select</b> : seleção para mudança do deslocamento do ca-<br>nal vertical e deslocamento do nível de trigger em condições<br>normais. Se o deslocamento vertical for selecionado, um cursor<br>triângulo de referência vertical na tela deve estar estabilizado<br>e a forma de onda pode ser movida na posição vertical na<br>tela pelo ajuste dos botões cima/baixo. Se pressionar a tecla<br>SELECT novamente, um cursor triângulo de referência vertical<br>deve estar estabilizado e o trigger pode ser alterado pelo ajuste<br>dos botões cima/baixo. No menu MEASURE, é o botão usado<br>para confirmar a seleção do parâmetro de customização. |
| ()<br>OK<br>V      | Botões <b>OK</b> e <b>Direcionais</b> : o botão OK é usado para esconder/<br>mostrar o menu da barra; no modo multímetro, estes botões<br>são usados para confirmar a conexão correta do 10A CUR-<br>RENT DIVIDER em medições em A. Introdução sobre atalhos:<br>SHIFT + OK: Armazena a interface atual no display e emite<br>através do host do computador.<br>SHIFT + AUTO: Abre a função de configurações, onde o ins-<br>trumento ajusta automaticamente a base de tempo e a escala<br>vertical conforme o sinal de entrada.<br>SHIFT + F1: Abre o menu principal do trigger e seleciona o<br>modo de acoplamento normal/automático pelo botão F3/F4 .     |

## 6) APLICAÇÕES DO OSCILOSCÓPIO

#### A. Recarregando a Bateria durante Medições

Há dois métodos de fornecer alimentação ao MiniScope: bateria ou fonte de alimentação DC 9V/4A. Para assegurar a operação normal do aparelho, utilize a fonte que acompanha o instrumento. Pressione o botão "Liga/ Desliga" por 5 segundos e uma imagem deverá aparecer no osciloscópio indicando sua inicialização.

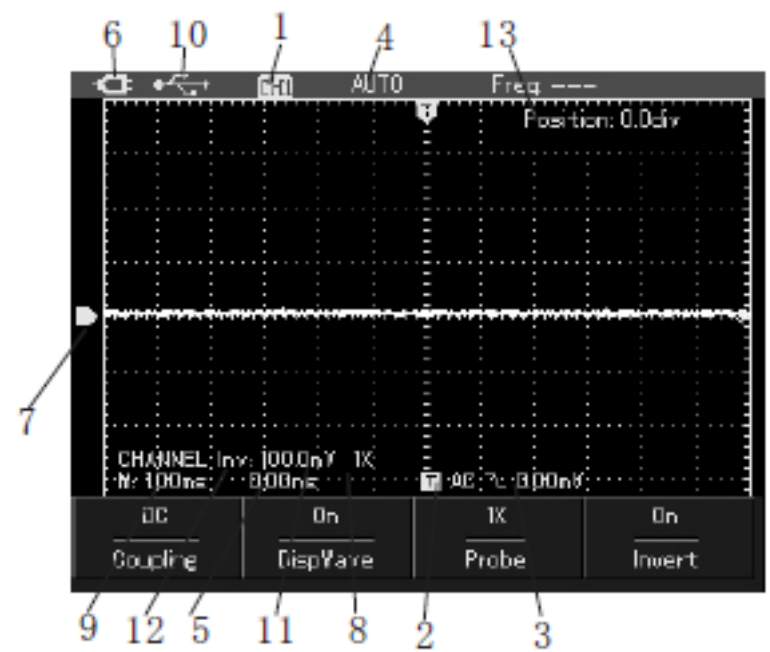

#### B. Instruções de Interface

Além da forma de onda, o display mostra mais informações detalhadas sobre a forma de onda e as configurações do controle do osciloscópio.

1. Modo de exibição do estado da fonte de trigger:

CH1 representa o ajuste da forma de onda do canal.

REF representa o ajuste da forma de onda de referência.

FFT representa o ajuste da forma de onda de operação FFT.

 Modo de exibição do acoplamento de Trigger: Modo de acoplamento de trigger AC.
 Modo de acoplamento de trigger DC.
 Modo de acoplamento de alta frequência HF. 3. Leitura indica a posição do nível de disparo.

4. Modo de exibição do estado de trigger:

ARMED: o osciloscópio coleta dados pretrigger. Nesse estado, todos os triggers serão negligenciados;

READY: o osciloscópio coletou todos os dados pretrigger e está apto para aceitar o trigger;

TRIGED: o osciloscópio encontrou um trigger e está coletando os dados após o trigger;

STOP: o osciloscópio interrompeu a coleta de dados da forma de onda;

AUTO: o osciloscópio está no modo automático e coleta a forma de onda através do estado "non-trigger";

SCAN: o osciloscópio coleta e mostra continuamente a forma de onda no modo de varredura.

5. Exibição da leitura do tempo do ponto de trigger no centro da escala.

6. Símbolos para indicação dos modos de alimentação:

Bateria

Fonte de Alimentação

- 7. Símbolo para indicação da linha de base.
- 8. Símbolo 1× indica que a atenuação da ponta de prova está em 1.
- 9. Exibição da configuração da base de tempo.
- 10. Símbolo para comunicação do computador.
- 11. Exibição do coeficiente da escala vertical.
- 12. Símbolo da fase oposta da forma de onda.
- 13. Indicação do valor de deslocamento relativo à linha de centro horizontal.

#### C. Restauração do Osciloscópio

Para restaurar o osciloscópio com as configurações de fábrica, por favor, siga as etapas a seguir:

1. Pressione o botão SHIFT. A palavra "Shift" deverá aparecer na parte superior direita da tela.

2. Pressione UTILITY para selecionar a função auxiliar de configuração. Quatro opções estarão disponíveis na tela.

3. Pressione o botão F2 e selecione "Default Set". O osciloscópio aplicará as configurações de fábrica.

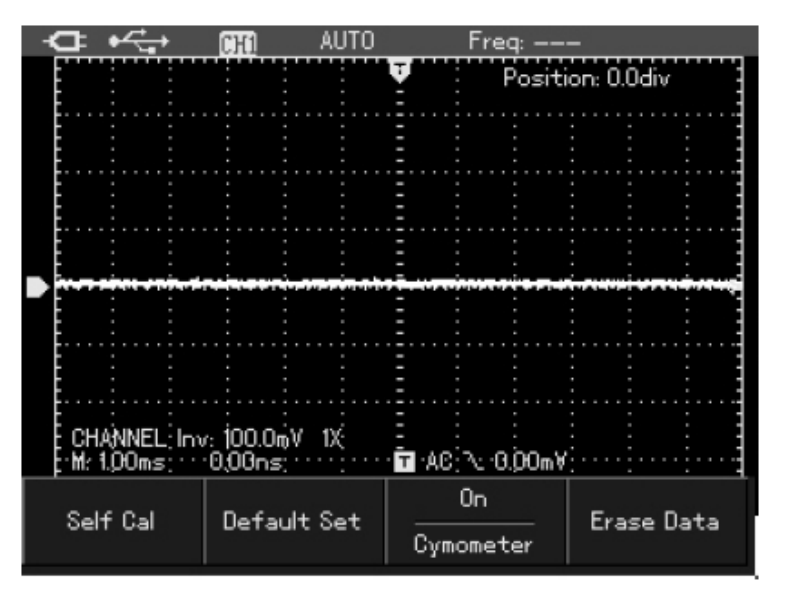

As seguintes configurações serão aplicadas:

| Função                 | Configuração |
|------------------------|--------------|
| Modo de Aquisição      | Normal       |
| s/div                  | 1ms/div      |
| V/div                  | 100mV/div    |
| Acoplamento de Trigger | DC           |
| Tipos de Trigger       | Automático   |
| Formato de exibição    | Vetor        |
| Tempo contínuo         | Automático   |
| Interface              | Clássico     |
| Menu                   | Manual       |

#### D. Métodos de Operação para o Menu de Funções

Os exemplos a seguir apresentam como selecionar funções com o menu do osciloscópio:

 Pressione os botões funcionais no teclado e as opções definidas deverão aparecer na parte inferior da tela. Selecione a função correspondente com as teclas F1~F4 e então pressione OK para esconder o menu de funções.
 Todos os botões com duas linhas são multifunções. Para aquisição das funções desejadas, pressione o botão SHIFT. A palavra "Shift" deverá aparecer na parte superior direita da tela. Pressione o botão de funções correspondente à função desejada.

#### E. Ocultando o Menu

Pressione OK para ocultar todos os símbolos dos botões e o menu. Se precisar exibir os símbolos dos botões e o menu, pressione OK novamente.

#### Nota

• É possível ocultar o menu automaticamente, através da configuração da interface.

#### F. Configurando o Sinal de Compensação da Ponta de Prova

Siga os passos a seguir:

1. Conecte a ponta de prova na entrada do osciloscópio com uma atenuação em 10x.

2. Configure o coeficiente de atenuação da ponta no instrumento. Isso deve ser feito para obter valores corretos na medição do eixo vertical. Pressione o botão CHANNEL e pressione F3, então selecione 10X.

| □ +          | CHI            | AUTO     | Fr∈   | eq:    | _       |      | 1.01350 |
|--------------|----------------|----------|-------|--------|---------|------|---------|
|              |                |          |       | Positi | on: 0.0 | div  |         |
|              |                |          |       |        |         |      |         |
|              |                | : I      |       |        | : :     |      |         |
|              |                | <u>-</u> |       |        |         |      |         |
|              |                | : =      |       |        | : :     |      | -       |
|              |                |          |       |        |         |      |         |
|              |                |          |       |        | : :     |      | -       |
|              |                |          |       |        |         |      | -       |
|              |                |          | 1X    |        |         |      |         |
| : : :        |                |          | 10X   |        | : :     |      | •••••   |
|              |                |          | 100X  |        |         |      |         |
| CHANNEL: 1.0 | W 1DX<br>⊡⊡⊡se |          | 1000× | (      |         |      |         |
| pin: toons.  | opons,         | •        | 48.52 |        |         |      |         |
| 00           | Un             |          | UX    |        | ļ       | Jtt  |         |
| Coupling     | Disp⊮a         | ive      | Probe | -      | In      | vert |         |

3. Conecte a ponta de prova no gerador de sinal de compensação. Pressione AUTO e em alguns segundos aparecerá no display uma onda quadrada com 1kHz e 3Vpp.

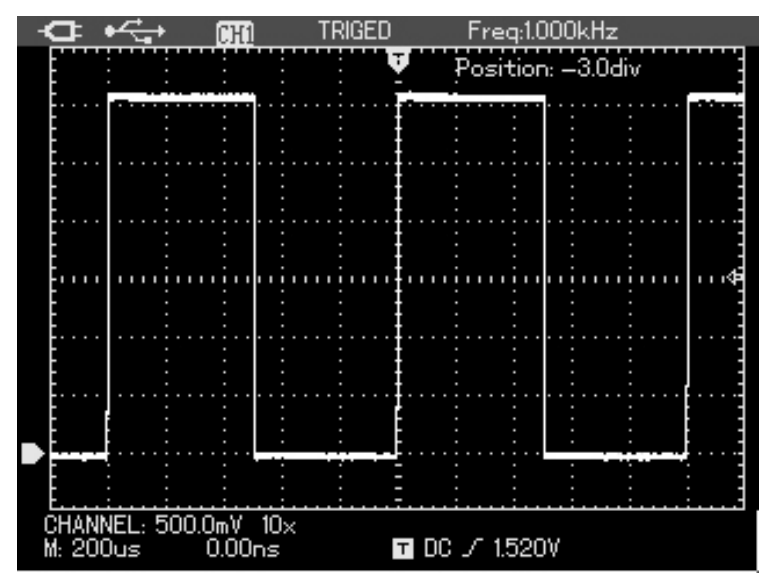

#### G. Compensação da Ponta de Prova

Conectando a ponta de prova com o canal pela primeira vez, é necessário ajustar a compensação da ponta de prova para coincidir a ponta de prova com o canal de entrada. A ponta de prova sem a calibração de compensação pode causar erros nos resultados medidos. Para ajustar a compensação de ponta de prova, siga os passos a seguir:

1. Defina primeiramente o coeficiente de atenuação da ponta de prova em 10X e conecte a ponta de prova no canal de entrada. Conecte a ponta de prova no sinal de compensação.

2. Pressione o botão AUTO.

3. Observe a forma de onda no display.

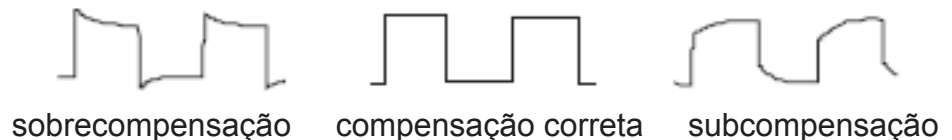

4. Caso a forma de onda exibida seja "sobrecompensação" ou "subcompensação", use a chave de ajuste para regular a capacitância variável até a "compensação correta".

#### H. Configuração do Sistema Vertical, Horizontal e Nível de Trigger

#### 1. Sistema Vertical

Pressione o botão **V~mV** para ajustar o eixo vertical (V/div) do osciloscópio e ajuste o sinal na tela com o tamanho adequado.

Quando o símbolo do canal está estabilizado, pressione os botões cima/ baixo para ajustar a posição da referência da base de tempo na tela com o tamanho adequado.

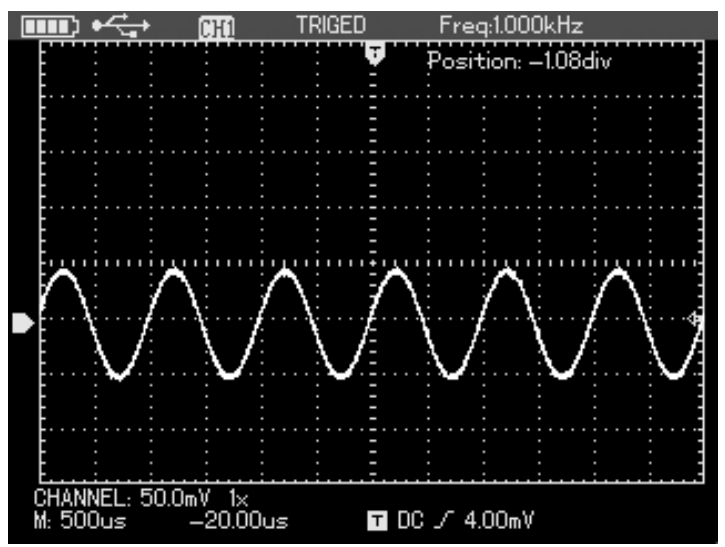

#### Nota

• Pressione o botão SELECT para mudar a função desejada entre ajustar o deslocamento do canal vertical e o nível de trigger.

#### 2. Sistema Horizontal

Pressione o botão **s~ns** para ajustar o eixo horizontal. A velocidade de varredura é 10ns~50s/div em passos de 1-2-5.

Pressione esquerda/direita para ajustar a posição horizontal do ponto de trigger e observar as informações pretrigger.

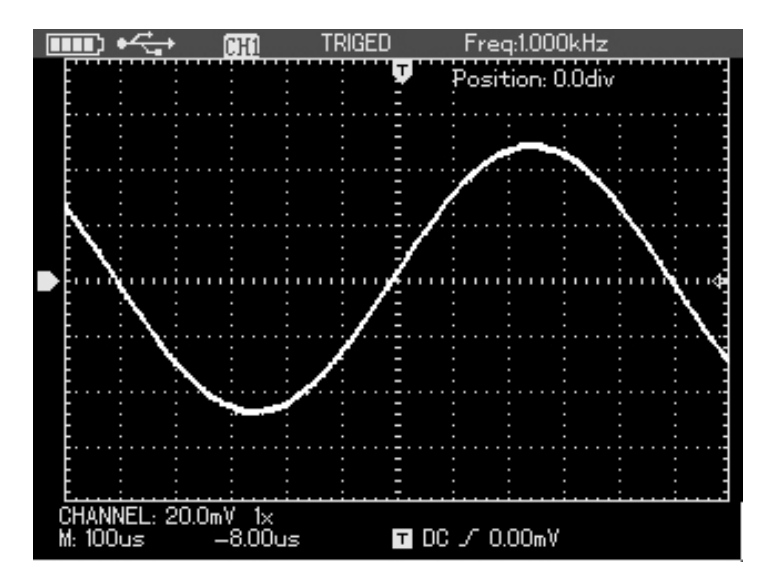

#### 3. Nível de Trigger

Quando o nível de trigger estiver estabilizado, pressione cima/baixo para ajustar a posição do nível de trigger.

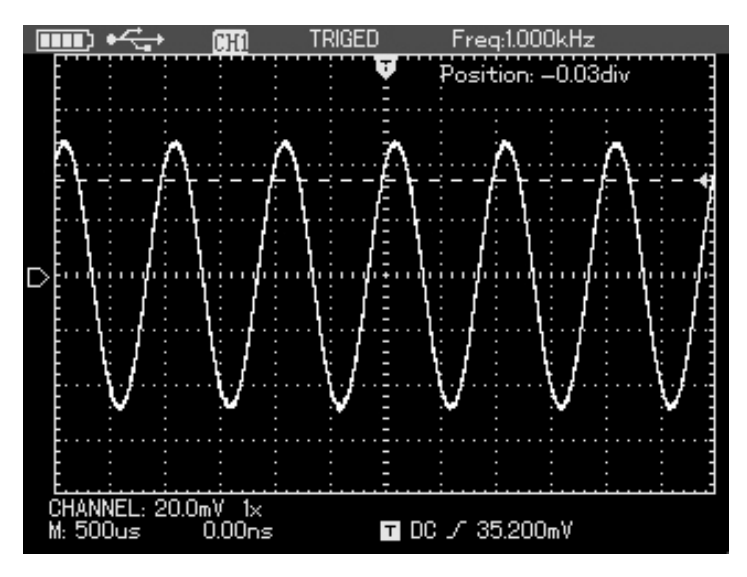

#### Nota

• Pressione o botão SELECT para mudar a função desejada entre ajustar o deslocamento do canal vertical e o nível de trigger. As operações acima serão mais detalhadas nos próximos capítulos.

#### I. Configuração Automática da Exibição da Forma de Onda

O MiniScope possui funções de configuração automática. Baseado no sinal de entrada, é possível um ajuste automático do coeficiente de deflexão vertical, verificando a base de tempo e os modos de trigger até a exibição da forma de onda adequada. Em aplicações de configurações automáticas, a frequência dos sinais medidos deve ser maior ou equivalente a 20Hz e a relação de duty maior que 1%.

#### 1. Configuração Automática Completa do Sinal de Entrada

O MiniScope possui funções criativas de captura de sinais automáticos. Nessa função, o osciloscópio ajusta o eixo automaticamente com as mudanças de sinal de entrada e exibe a forma de onda na escala mais adequada. Para operar essa função, siga os passos a seguir:

1. Pressione o botão **SHIFT.** O símbolo "Shift" aparecerá na parte direita superior da tela.

2. Pressione o botão **AUTO** para selecionar a inicialização da função de configuração automática e um símbolo "A" aparecerá na parte superior da tela, indicando que a função foi iniciada.

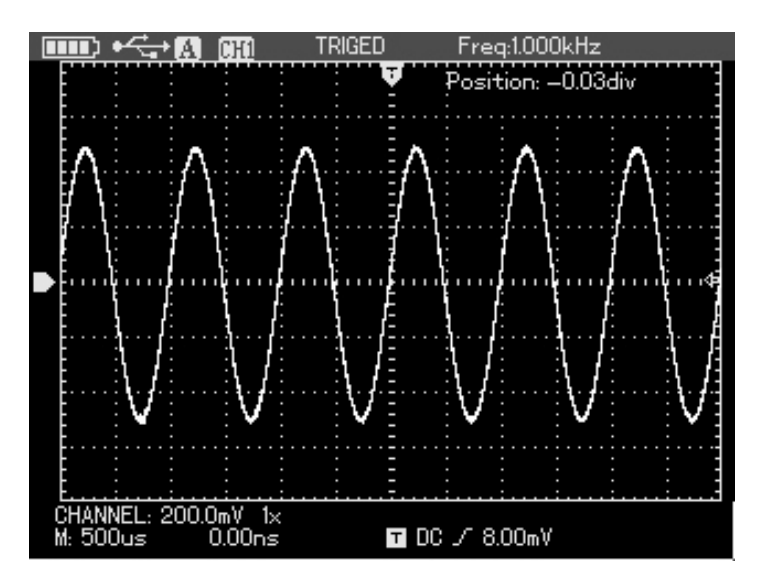

#### Nota

• No modo de configuração automática, o trigger "automático" não deve ser alterado.

• Entrando nas configurações automáticas, as seguintes configurações serão obrigatórias:

- No estado de base de tempo será mudado de não principal para principal;

- O acoplamento do canal mudará para AC.

3. Modificando o coeficiente da escala vertical, base de tempo horizontal, posição vertical e horizontal, o instrumento sairá da função de configuração automática.

#### J. Parar/Restaurar a Coleta de Dados

Siga os passos a seguir para parar/restaurar a coleta de dados:

1. Pressione os botões **RUN/STOP**. O osciloscópio para a coleta de dados e o estado de trigger. O símbolo STOP deverá aparecer na parte superior da tela.

2. Pressione o botão RUN/STOP para restaurar a coleta de dados.

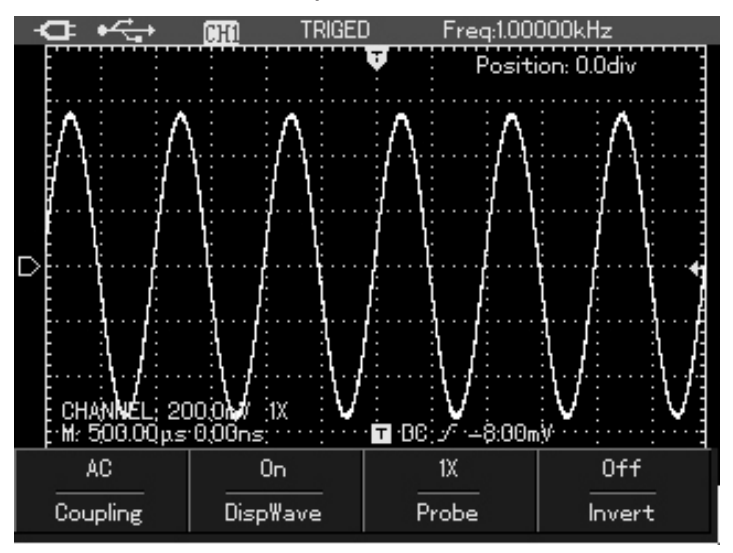

#### K. Configuração do Frequencímetro

Siga os passos a seguir para configuração do frequencímetro:

1. Pressione o botão **SHIFT.** O símbolo "Shift" aparecerá na parte superior direita da tela.

2. Pressione o botão UTILITY para mostrar o menu de funções auxiliares.

3. Pressione o botão **F3** para selecionar entre mostrar/ocultar o frequencímetro.

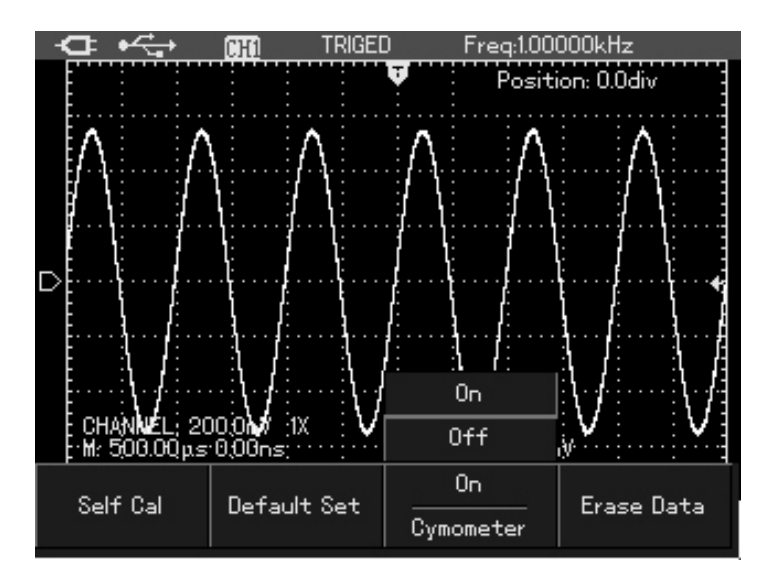

L. Ajuste do Brilho de Tela

Siga os passos a seguir para o ajuste do brilho de tela:

1. Pressione o botão **SHIFT**. O símbolo "Shift" aparecerá na parte superior direita da tela.

2. Pressione o botão ACQUIRE para mostrar o menu "backlight".

- 3. Pressione o botão F1 para ajustar o brilho.
- 4. Pressione esquerda/direita para ajustar o brilho com um valor adequado.
- 5. Pressione novamente **F1** para encerrar o ajuste.

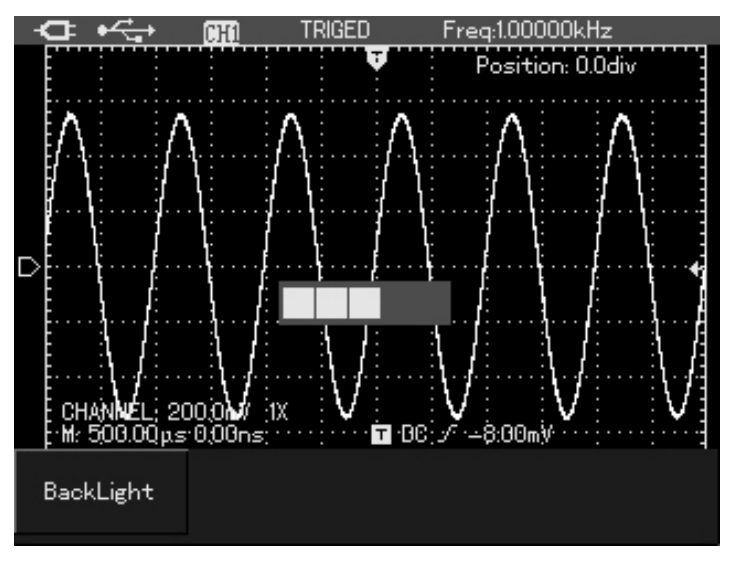

#### Nota

Pressione o botão AUTO. O ajuste do brilho deverá fechar automaticamente.

#### M. Armazenamento em Bitmap da Forma de Onda

Siga os passos a seguir para o armazenamento em Bitmap:

1. Pressione o botão **SHIFT.** O símbolo "Shift" aparecerá na parte superior direita da tela.

2. Pressione **OK** para armazenar a forma de onda internamente no instrumento.

#### Nota

• É possível armazenar até 10 grupos de forma de onda em bitmap e descarregar no computador através de software.

#### N. Menu Help

Siga os passos a seguir para utilizar o menu de ajuda:

1. Pressione o botão **SHIFT**. O símbolo "Shift" aparecerá na parte superior direita da tela.

2. Pressione o botão **HELP** para abrir as funções de ajuda e um símbolo "H" aparecerá na parte superior da tela.

3. Pressione as teclas dos menus correspondentes para ver informações mais detalhadas de ajuda.

4. Repita os passos 1 e 2 para fechar a função de ajuda.

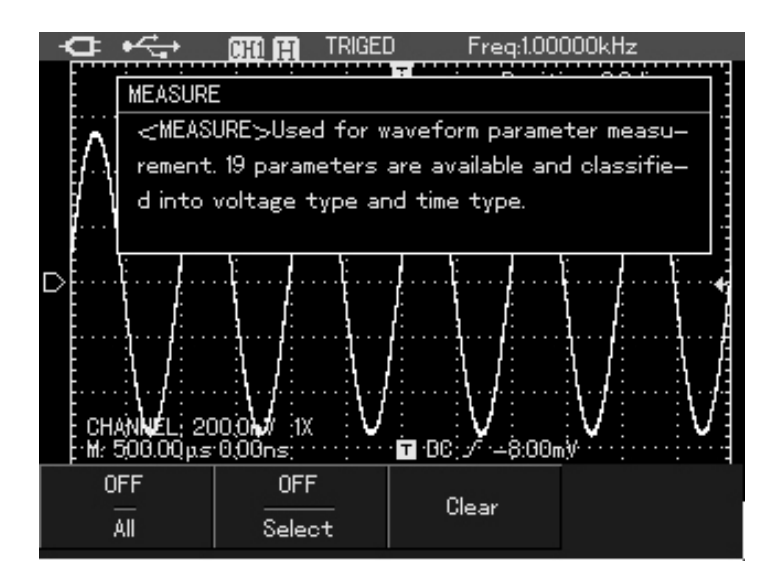

#### O. Disparo Único de Trigger

Siga os passos a seguir para utilizar o disparo único de trigger:

1. Pressione o botão **SINGLE**. O osciloscópio então estará no modo de disparo único.

| Ý   | ₽.  | •4  | ť  | +   |    |     | [  | ]}  | [1 |   |   |   | 1 | R | E | A | D | ١Y |    |   |   |    |   | 1 | Fı | re | 20 | 4: |   |    | _  | - |    |   |   |   |   |   |   |   |   |   |   |   |
|-----|-----|-----|----|-----|----|-----|----|-----|----|---|---|---|---|---|---|---|---|----|----|---|---|----|---|---|----|----|----|----|---|----|----|---|----|---|---|---|---|---|---|---|---|---|---|---|
| F   | ••• |     | Π  |     | T  | ••• | T  |     |    | T | T |   | - | 7 | ł | T | T | T  | 17 | đ | T | T  | 7 |   | -  | T  | T  | ł  |   |    | T  | ł | Τ  | Γ |   | ľ | 7 | T | T | ł | T | 7 |   | Ŧ |
| E   |     |     |    | -   |    |     |    |     |    |   |   |   |   |   |   |   |   |    | ł  | 1 |   |    |   |   |    |    |    | :  |   |    |    |   |    |   |   |   |   |   |   |   |   |   |   | 3 |
| -   |     |     |    | • : |    |     |    |     |    |   |   |   |   |   |   |   |   |    |    | ł |   |    |   |   |    |    |    |    |   |    |    |   |    |   |   |   |   |   |   |   |   |   |   |   |
| Ŀ   |     |     |    |     |    |     |    | •   |    |   |   |   |   |   |   |   |   |    |    |   |   |    |   |   |    |    |    |    |   |    |    |   |    |   | : |   |   |   |   |   |   |   |   | 1 |
| Ę., |     |     |    | . : |    |     |    | : . |    |   |   |   |   |   |   |   |   |    |    |   |   |    |   |   |    |    |    |    |   |    |    |   |    |   |   |   |   |   |   |   |   |   |   | 1 |
| F   |     |     |    |     |    |     |    |     |    |   |   |   |   |   |   |   |   |    |    |   |   |    |   |   |    |    |    |    |   |    |    |   |    |   |   |   |   |   |   |   |   |   |   | 1 |
| E.  |     | ÷.  |    | . : |    |     |    | :.  |    |   |   |   |   |   |   |   |   |    |    |   |   |    |   |   |    |    |    | 2  |   |    |    |   |    |   |   |   |   |   |   |   |   |   |   | 3 |
| E   |     |     |    |     |    |     |    |     |    |   |   |   |   |   |   |   |   |    |    |   |   |    |   |   |    |    |    |    |   |    |    |   |    |   |   |   |   |   |   |   |   |   |   |   |
| _ ÷ |     |     |    | :   |    |     |    | :   |    |   |   |   |   |   |   |   |   |    |    |   |   |    |   |   |    |    |    |    |   |    |    |   |    |   | : |   |   |   |   |   |   |   |   | 1 |
|     |     |     |    | 1   | •  |     |    |     | 1  |   | I |   |   |   |   |   | I |    | 1  | 1 |   | •  |   |   |    |    |    |    |   |    |    |   |    |   |   |   |   |   |   |   |   |   | k |   |
| E   |     |     |    |     |    |     |    | •   |    |   |   |   |   |   |   |   |   |    |    |   |   |    |   |   |    |    |    |    |   |    |    |   |    |   |   |   |   |   |   |   |   |   |   | 1 |
| E   |     |     |    | • • |    |     |    | •   |    |   |   |   |   |   |   |   |   |    |    | ł |   |    |   |   |    |    |    | 5  |   |    |    |   |    |   |   |   |   |   |   |   |   |   |   | 3 |
| Ŀ   |     |     |    |     |    |     |    | :   |    |   |   |   |   |   |   |   |   |    |    |   |   |    |   |   |    |    |    |    |   |    |    |   |    |   | : |   |   |   |   |   |   |   |   | 1 |
| ļ.  |     |     |    | . : |    |     |    | : . |    |   |   |   |   |   |   |   |   |    |    |   |   |    |   |   |    |    |    |    |   |    |    |   |    |   |   |   |   |   |   |   |   |   |   | 1 |
| F   |     |     |    |     |    |     |    | •   |    |   |   | • |   |   |   |   |   |    |    |   |   |    |   |   |    |    |    |    |   |    |    |   |    |   |   |   |   |   |   |   |   |   |   | 1 |
| E.  |     | :.  |    |     |    |     |    | :.  |    |   |   |   |   |   |   |   |   |    |    | l |   |    |   |   |    |    |    |    |   |    |    |   |    |   |   |   |   |   |   |   |   |   |   | 3 |
| E   |     |     |    | :   |    |     |    | :   |    |   |   |   |   |   |   |   |   |    |    |   |   |    |   |   |    |    |    |    |   |    |    |   |    |   | : |   |   |   |   |   |   |   |   | 1 |
| Ē.  |     | :   |    |     |    |     |    | :   |    |   |   |   |   |   |   |   |   |    |    |   |   |    |   |   |    |    |    | :  |   |    |    |   |    | _ |   |   |   |   |   |   |   |   |   |   |
| CF  | iAN | NĒ  | L  | 5   | 0( | ).( | Dn | nλ  | 1  | í | 0 | > |   |   |   |   |   |    |    |   |   |    |   |   |    |    |    |    |   |    |    |   |    |   |   |   |   |   |   |   |   |   |   |   |
| M:  | 20  | .Οι | IS |     |    |     | 0. | 0   | 0  | n | s |   |   |   |   |   |   |    | ľ  | Т |   | DI | C | _ | ſ  |    | _  | 2  | 0 | 0. | IC | Π | ١V | ľ |   |   |   |   |   |   |   |   |   |   |

#### P. Verificando os Parâmetros do Osciloscópio

Siga os passos a seguir para verificar os parâmetros do osciloscópio:

1. Pressione o botão **SHIFT**. O símbolo "Shift" aparecerá na parte superior direita da tela.

2. Pressione o botão **STATUS** e as configurações presentes no osciloscópio aparecerão na tela.

3. Repita os passos 1 e 2 para sair desse modo.

#### Nota

• Pressione o botão AUTO para fechar automaticamente as informações do osciloscópio.

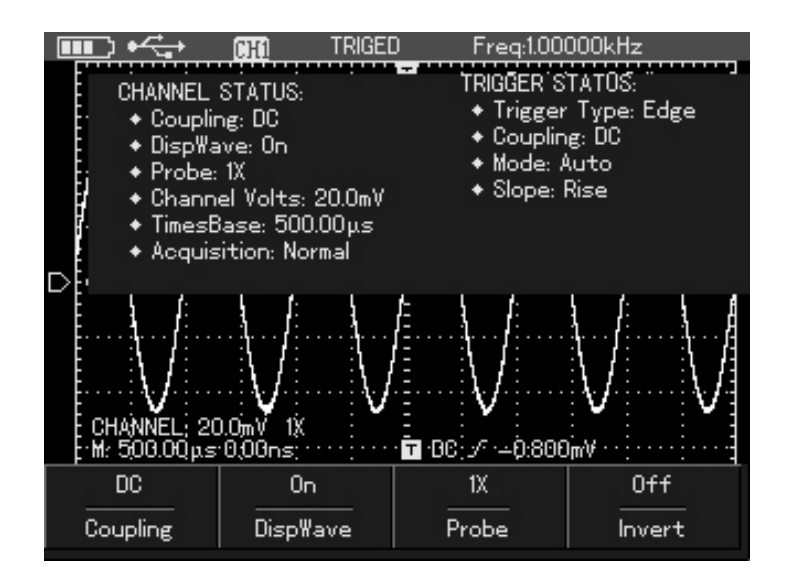

Q. Verificando as Informações de Sistema do Osciloscópio

Siga os passos a seguir para verificar os parâmetros do osciloscópio: 1. Pressione o botão **SHIFT**. O símbolo "Shift" aparecerá na parte superior direita da tela.

2. Pressione o botão CONFIGURE para abrir o menu de configuração.

3. Pressione **F4** e o display exibirá informações como: modelo, hardware version, software version, etc.

4. Pressione **F1** para fechar a janela de informação do sistema.

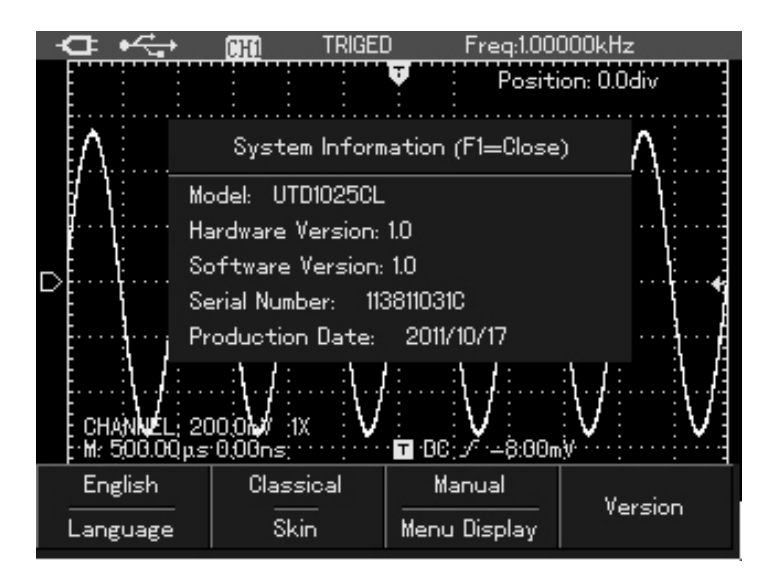

#### R. Parâmetros de Medição Automáticos

Existem duas maneiras de medição de parâmetros automáticos, mostrando todos parâmetros ou individualmente definindo o máximo de 4 parâmetros.

#### 1. Medição de todos parâmetros

Para visualizar todos parâmetros automaticamente, siga os passos a seguir:

- 1. Pressione **MEASURE** para visualizar o menu de parâmetros.
- 2. Pressione F1 para mostrar todos parâmetros de medição.

| <b>■■</b> • <del>&lt; _ •</del>                                                                              | CHI TI                                                                                                    | RIGED                                                                         | Freq:1.00                                                                                                    | 000kHz |  |
|----------------------------------------------------------------------------------------------------|----------------------------------------------------------------------------------------------------|-------------------------------------------------------------------------------|----------------------------------------------------------------------------------------------------|--------|--|
| Max: 496.0<br>Min:512.0<br>PkPk: 1.0<br>High: 480.0<br>Low:504<br>Middle:12<br>Ampl: 984.0<br>Average: 4<br> | - <b>911</b><br>- 90mV<br>- 90mV<br>- 00mV<br>- 00mV<br>- 00mV<br>- 00mV<br>- 00mV<br>- 900mV<br>- 900mV<br>- | PreSi<br>Perio<br>Freq:<br>Rise:<br>Fall: :<br>+WID<br>-WID1<br>+Dur<br>-Durt | ht: -0.813%<br>d: 1.001ms<br>290.500μs<br>289.00μs<br>TH: 499.500μ<br>TH: 499.500μ<br>ty: 49.875%<br>ty: 50.124% | s      |  |
| 0 OverSht: 1.626%<br>:/h: ວບບບບຸຊຣາບບບກຣ:                                                                    |                                                                                                    |                                                                               |                                                                                                    |        |  |
|                                                                                                    | OFF<br>Select                                                                                                    |                                                                               | Clear                                                                                                    |        |  |

#### 2. Customizar os parâmetros de medição

Para customizar os parâmetros de medição, siga os passos a seguir:

- 1. Pressione **MEASURE** para visualizar o menu de parâmetros.
- 2. Pressione **F2** e selecione o parâmetro desejado.

3. Pressione **SELECT** para confirmar. Podem ser selecionados até 4 parâmetros para visualização.

4. Pressione **F2** para sair do modo de customização.

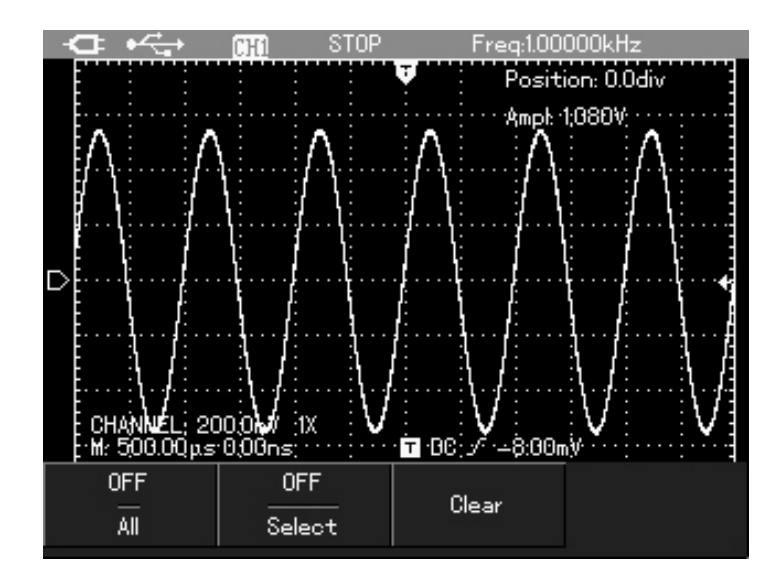

#### S. Suavizando a Forma de Onda

Para suavizar a forma de onda, siga os passos a seguir:

- 1. Pressione ACQUIRE para mostrar o menu de aquisição.
- 2. Pressione F1 para selecionar o modo "average".
- 3. Pressione as setas direita/esquerda para selecionar o valor desejado.

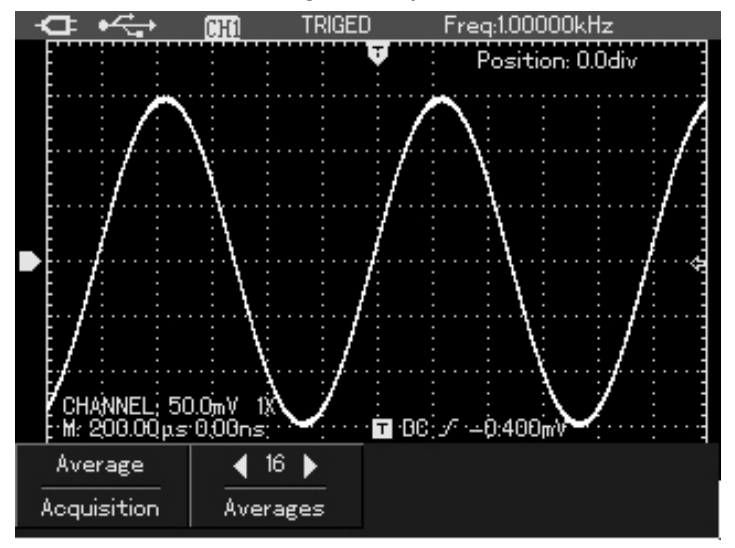

#### T. Exibição do Pulso de Pico pela Função de Valor de Pico

Esta função pode ser utilizada para mostrar resultados de 50ns ou superiores.

- 1. Pressione ACQUIRE para mostrar o menu de aquisição.
- 2. Pressione F1 para selecionar o modo "Peak".

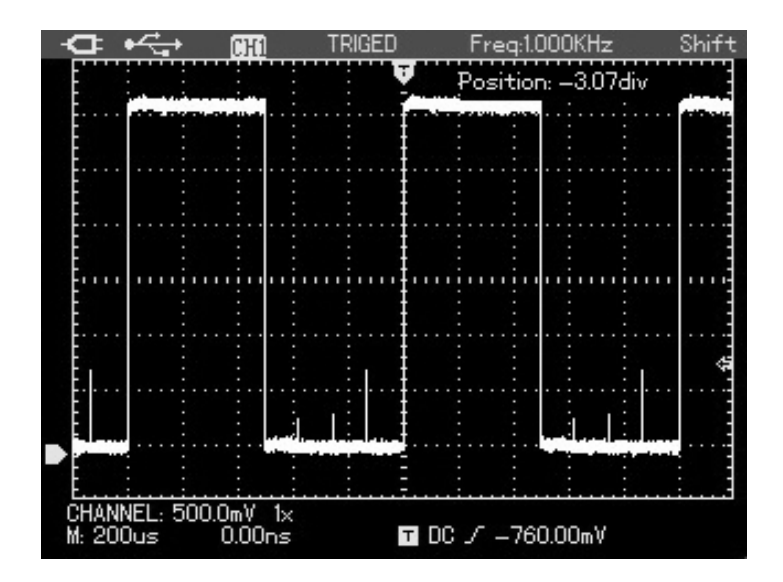

U. Função "Persist" para Visualização da Forma de Onda

A função "Persist" pode ser utilizada para observar o sinal dinâmico continuamente.

1. Pressione **DISPLAY** para mostrar o menu.

2. Pressione **F4** para selecionar 1 segundo, 3 segundos, 5 segundos, ilimitado ou automático em um ciclo.

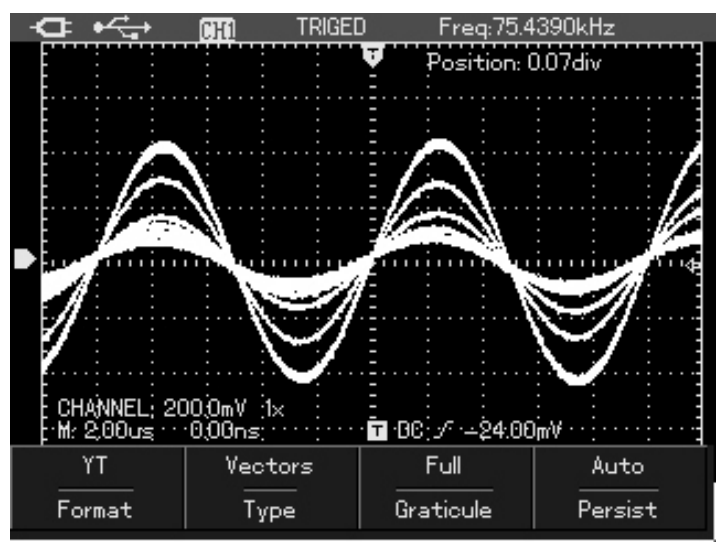

#### V. Selecionando Acoplamento AC

Feita a restauração, o osciloscópio está com acoplamento DC e o display deve mostrar a tensão AC e DC. Selecione acoplamento AC quando desejar observar um pequeno sinal AC carregado em um sinal DC.

Para selecionar acoplamento AC, siga os passos a seguir:

- 1. Pressione **CHANNEL** para mostrar o menu do canal.
- 2. Pressione F1 para selecionar o acoplamento AC.

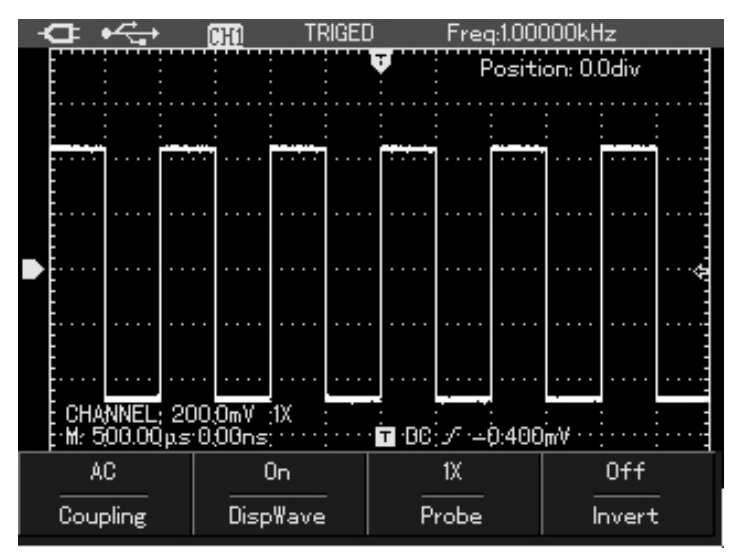

W. Invertendo a Polaridade da Forma de Onda

Para visualizar a forma de onda invertida, siga os passos a seguir:

- 1. Pressione CHANNEL para mostrar o menu do canal.
- 2. Pressione F4 para selecionar a inversão da polaridade da forma de onda.

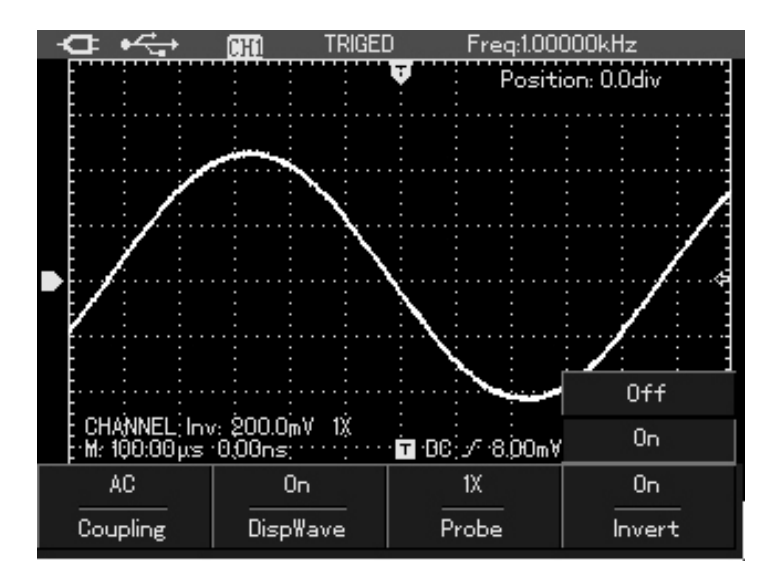

X. Configuração Automática para Sinais com Polarização DC

A eficaz e exclusiva função de configuração automática do MiniScope torna possível uma rápida e completa configuração para sinais que contêm qualquer componente DC no modo de acoplamento DC.

Um parâmetro de posição é exibido na parte superior esquerda da tela.

Posição: o parâmetro indica o valor de deslocamento do símbolo de referência do canal para a linha de centro horizontal. Sendo positiva, indica que o símbolo de referência do canal está acima da linha de centro horizontal. Por exemplo: coloque na entrada do canal AC um valor pico-a-pico de 70mV com onda senoidal contendo sinal de polarização DC de 1,1V. Defina no osciloscópio a visualização da forma de onda e leitura do valor de referência. Conecte o sinal no canal de entrada, defina o modo de acoplamento DC e realize as configurações automáticas. Verifique a forma de onda como na figura, onde:

 Posição: -55.0div indica que o símbolo de referência de deslocamento do canal está para baixo 55 divisões relativo a linha de centro horizontal. Baseado no eixo e deslocamento, podemos calcular a tensão de polarização DC: 20mV/div x 55div = 1.1V

Valor pico-a-pico: 71.199mV representa o valor AC de pico-a-pico para sinal e nível DC presente, que podem ser lidos diretamente pelo valor de média.
Valor de média: 1.120V representa o nível DC do sinal e parâmetro do sinal que pode ser calculado facilmente baseado nos parâmetros.

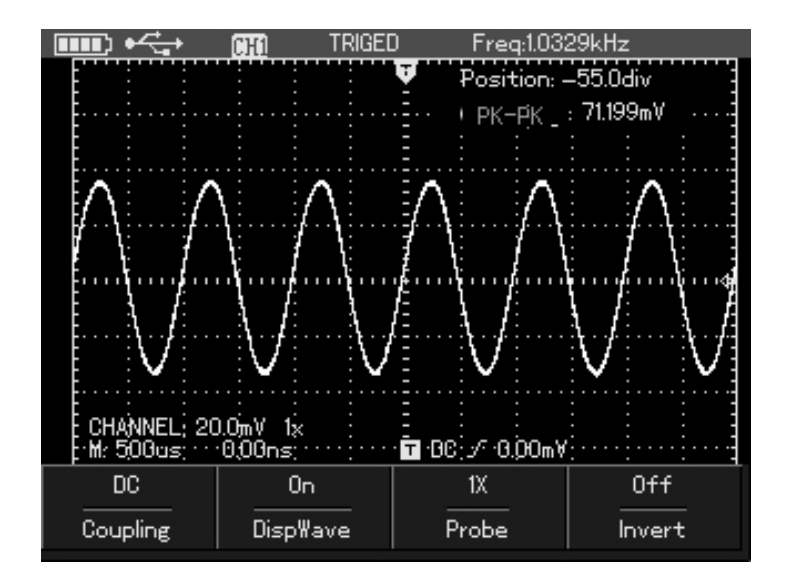

Para osciloscópios tradicionais, é necessário definir o acoplamento AC e visualizar os parâmetros AC. Defina o canal como DC manualmente, ajuste o coeficiente da escala do canal vertical e verifique os parâmetros do sinal DC através do cursor, obtendo o valor final do teste, como nas figuras a seguir:

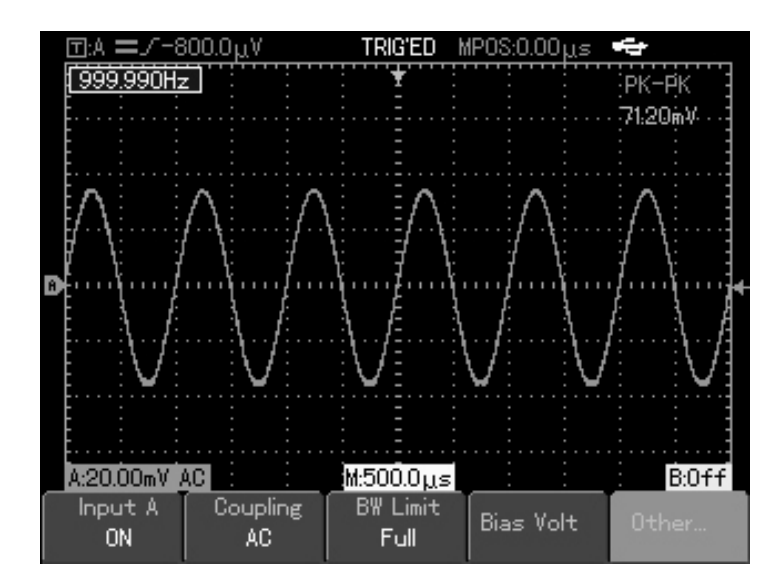

| -     |
|-------|
| 1     |
|       |
|       |
| ····] |
|       |
| 1     |
|       |
| 1     |
| 0.4.4 |
| UTT   |
|       |
|       |

## 7) APLICAÇÕES DO MULTÍMETRO

Esse capítulo apresenta a função de multímetro e fornece exemplos simples para uso do menu e operações básicas. Pressione o botão **DMM/DSO** e o osciloscópio mudará da função osciloscópio para função multímetro.

#### A. Conexão do Instrumento

Pontas de Prova com soquete banana de 3-4mm para as entradas: COM, V/ $\Omega$ ,  $\mu$ A/mA. Um divisor de corrente de 10A: UT-M07.

#### B. Instruções de Interface

Instruções:

1. Indicação de bateria

2. AUTO: Indicação de configuração automática

3. Indicação dos tipos de medição:

- III Medição de tensão DC
- Medição de tensão AC

(A) Medição de corrente DC

Medição de corrente AC

Medição de resistência

Hedição de diodo

# Teste de continuidade

- H Medição de capacitância
- 4.  $\Delta$  Indicação de medição de valores relativos
- 5. Indicação do estado da operação: HOLD indica o congelamento da tela
- 6. 0.995ko Valor de referência da medição de valores relativos
- 7. DC 400.0mV Leitura principal do valor de medição

## C. Medição de Resistência

Para medição de resistência, siga os passos a seguir:

1. Pressione o botão [R] e o menu de resistência aparecerá na tela.

2. Insira a ponta de prova preta no terminal COM e a vermelha no terminal com o símbolo V $\Omega$ K-IF.

3. Coloque as pontas de prova no objeto a ser medido e verifique o resultado na tela do instrumento.

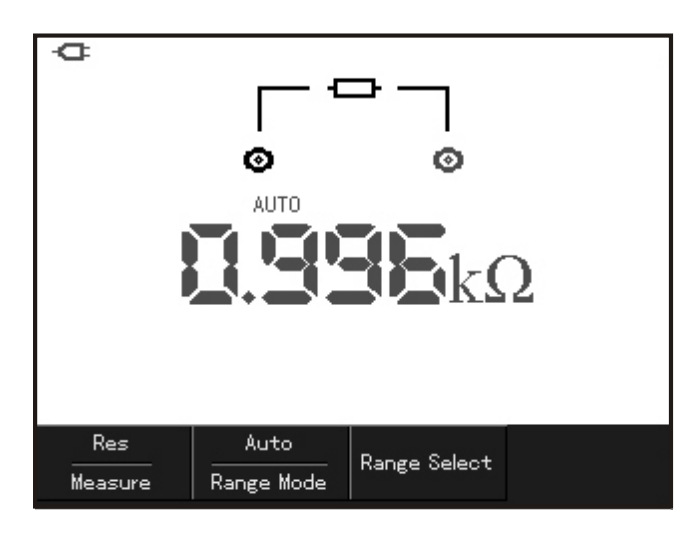

## D. Teste de Diodo

Para medição de diodo, siga os passos a seguir:

1. Pressione o botão [R] e o menu de resistência aparecerá na tela.

2. Pressione o botão F1 e selecione diodo.

3. Insira a ponta de prova preta no terminal COM e a vermelha no terminal com o símbolo V $\Omega$ K-IF.

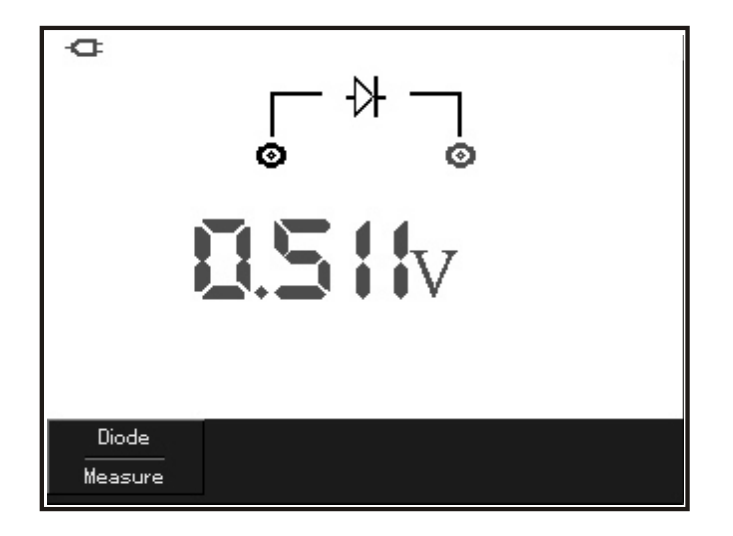

## E. Teste de Continuidade

Para teste de continuidade, siga os passos a seguir:

1. Pressione o botão [R] e o menu de resistência aparecerá na tela.

2. Pressione o botão F1 e selecione continuidade.

3. Insira a ponta de prova preta no terminal COM e a vermelha no terminal com o símbolo V $\Omega$ K-I.

4. Coloque as pontas de prova no objeto a ser medido. Caso a resistência seja menor que  $10\Omega$ , o instrumento emitirá um sinal sonoro.

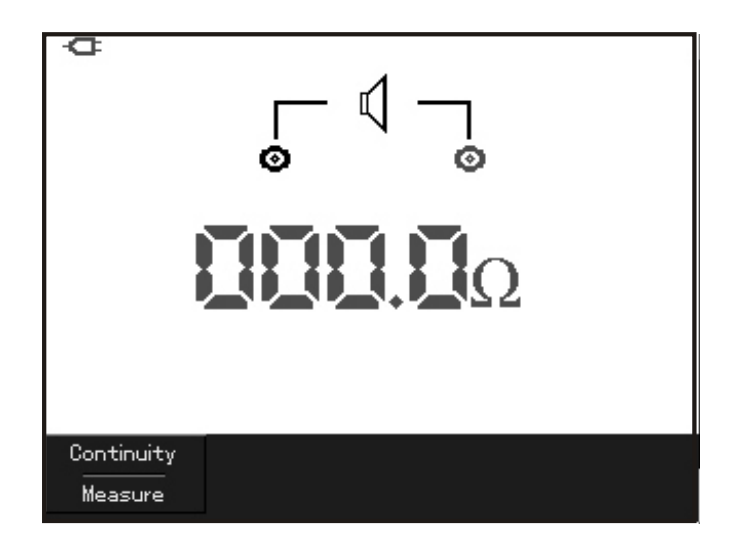

#### F. Medição de Capacitância

Para medição de capacitância, siga os passos a seguir:

1. Pressione o botão **[R]** e o menu de resistência aparecerá na tela.

2. Pressione o botão F1 e selecione capacitância.

3. Insira a ponta de prova preta no terminal COM e a vermelha no terminal com o símbolo V $\Omega$ K-IF.

4. Coloque as pontas de prova no objeto a ser medido e verifique o resultado na tela do instrumento.

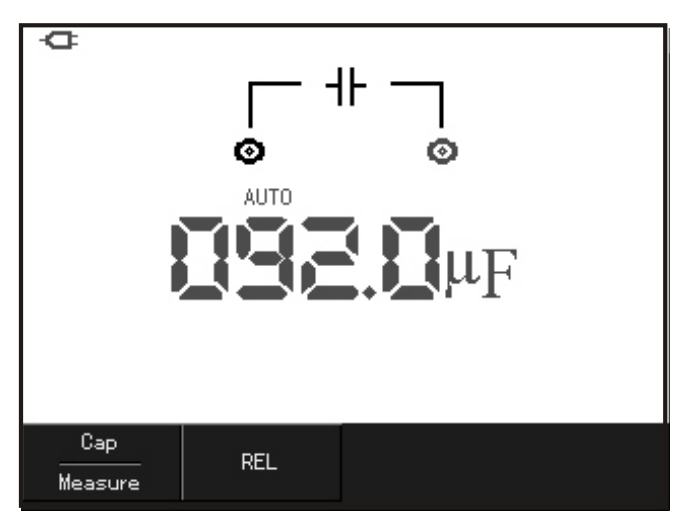

#### G. Medição de Tensão DC

Para medição de tensão DC, siga os passos a seguir:

1. Pressione o botão **[V]** e o menu de tensão aparecerá na tela.

2. Pressione o botão F1 e selecione VDC.

3. Insira a ponta de prova preta no terminal COM e a vermelha no terminal com o símbolo V $\Omega$ K-IF.

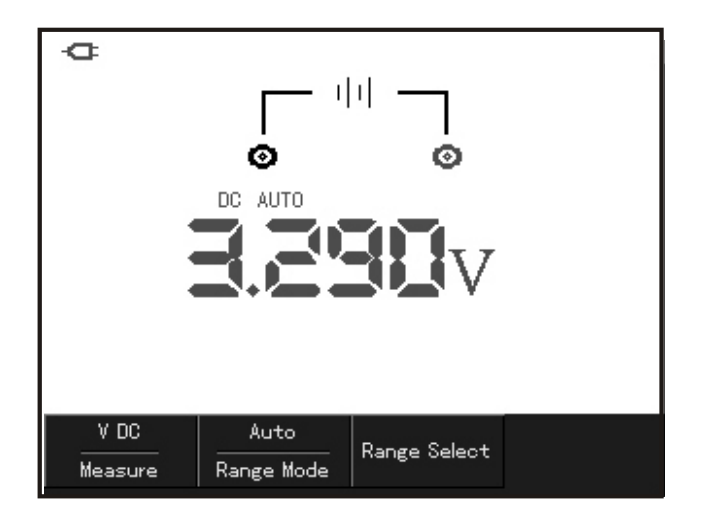

H. Medição de Tensão AC

Para medição de tensão AC, siga os passos a seguir:

1. Pressione o botão **[V]** e o menu de tensão aparecerá na tela.

2. Pressione o botão F1 e selecione VAC.

3. Insira a ponta de prova preta no terminal COM e a vermelha no terminal com o símbolo V $\Omega$ K-IF.

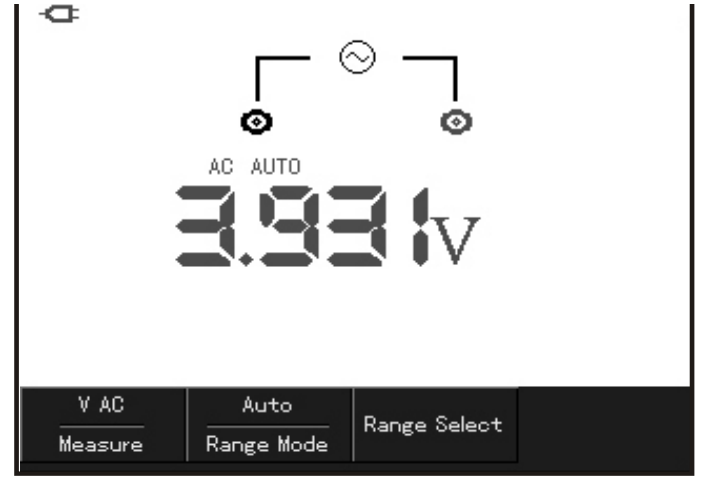

#### I. Medição de Corrente DC

Para medições de corrente DC menores que 4mA, siga os passos a seguir:

1. Pressione o botão [I] e o menu de corrente aparecerá na tela.

2. Pressione o botão F1 e selecione DC.

3. Pressione **F3** e selecione  $\mu$ A.

4. Insira a ponta de prova preta no terminal COM e a vermelha no terminal com o símbolo  $\mu$ A/mA.

5. Coloque as pontas de prova no objeto a ser medido e verifique o resultado na tela do instrumento.

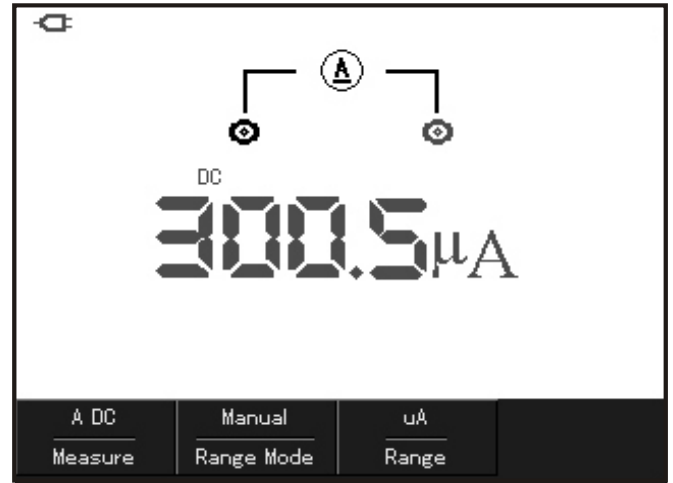

Para medições de corrente DC menores que 400mA, siga os passos a seguir:

1. Pressione o botão [I] e o menu de corrente aparecerá na tela.

2. Pressione o botão F1 e selecione DC.

3. Pressione F3 e selecione mA.

4. Insira a ponta de prova preta no terminal COM e a vermelha no terminal com o símbolo  $\mu$ A/mA.
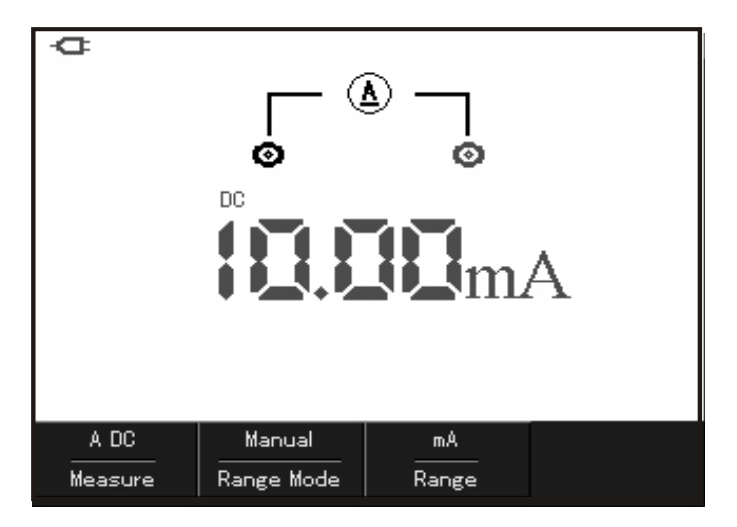

Para medições de corrente DC maiores que 400mA, siga os passos a seguir:

- 1. Pressione o botão [I] e o menu de corrente aparecerá na tela.
- 2. Pressione o botão F1 e selecione DC.
- 3. Pressione **F3** e selecione A.

4. Insira o divisor de corrente de 10A nos terminais de entrada do instrumento e conecte as pontas de prova no divisor.

5. Coloque as pontas de prova no objeto a ser medido e verifique o resultado na tela do instrumento.

**Atenção:** nas medições de corrente maiores que 400mA, o fusível do instrumento irá queimar caso as pontas de prova estejam ligadas diretamente nas entradas  $\mu$ A/mA sem o uso do divisor de corrente de 10A.

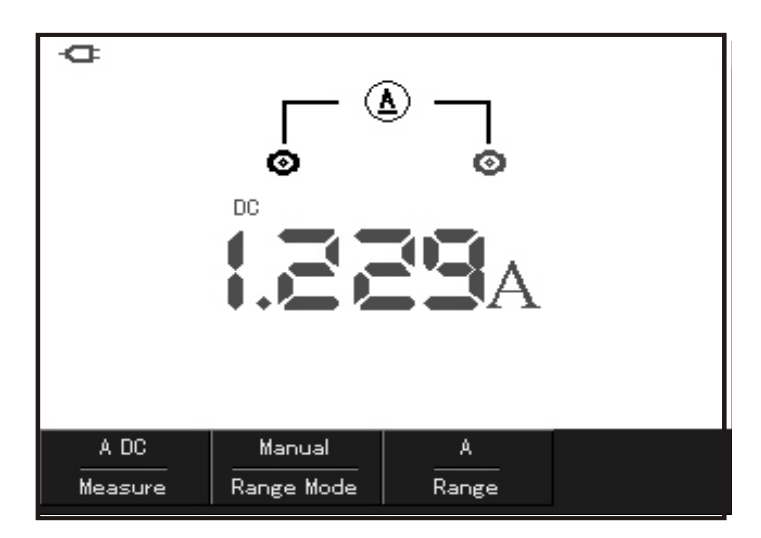

# J. Medição de Corrente AC

Para medições de corrente AC menores que 4mA, siga os passos a seguir:

1. Pressione o botão [I] e o menu de corrente aparecerá na tela.

2. Pressione o botão F1 e selecione AC.

3. Pressione F3 e selecione  $\mu$ A.

4. Insira a ponta de prova preta no terminal COM e a vermelha no terminal com o símbolo  $\mu$ A/mA.

5. Coloque as pontas de prova no objeto a ser medido e verifique o resultado na tela do instrumento.

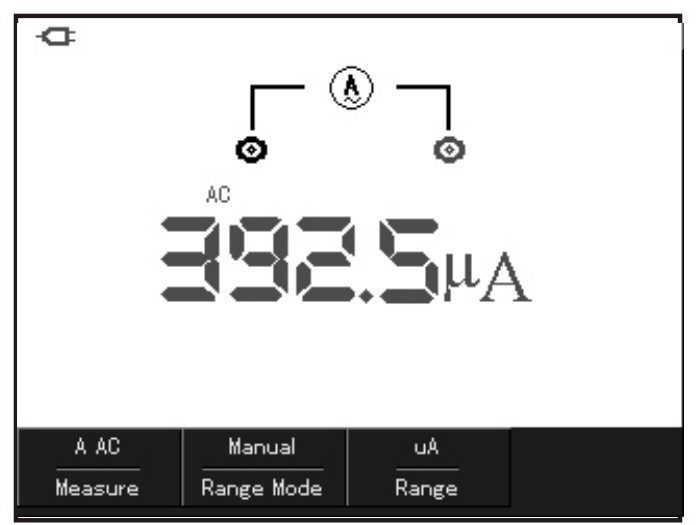

Para medições de corrente AC menores que 400mA, siga os passos a seguir:

1. Pressione o botão [I] e o menu de corrente aparecerá na tela.

2. Pressione o botão F1 e selecione AC.

3. Pressione **F3** e selecione mA.

4. Insira a ponta de prova preta no terminal COM e a vermelha no terminal com o símbolo  $\mu$ A/mA.

5. Coloque as pontas de prova no objeto a ser medido e verifique o resultado na tela do instrumento.

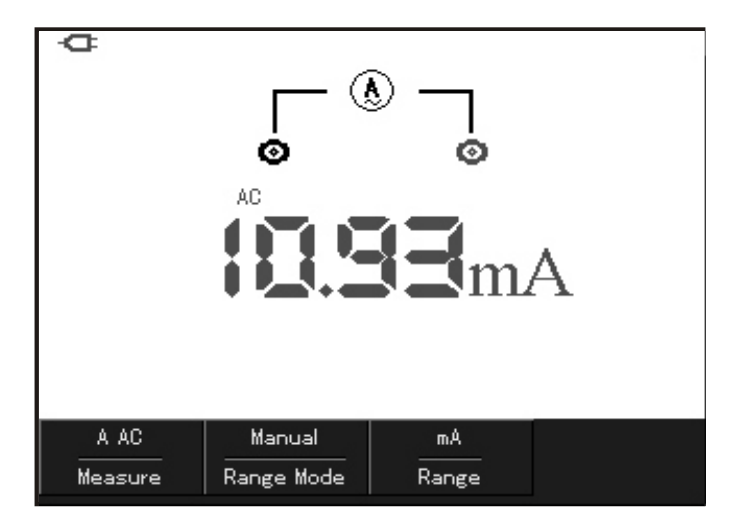

Para medições de corrente AC maiores que 400mA, siga os passos a seguir:

- 1. Pressione o botão [I] e o menu de corrente aparecerá na tela.
- 2. Pressione o botão F1 e selecione AC.
- 3. Pressione **F3** e selecione A.

4. Insira o divisor de corrente de 10A nos terminais de entrada do instrumento e conecte as pontas de prova no divisor.

5. Coloque as pontas de prova no objeto a ser medido e verifique o resultado na tela do instrumento.

**Atenção:** nas medições de corrente maiores que 400mA, o fusível do instrumento irá queimar caso as pontas de prova estejam ligadas diretamente nas entradas  $\mu$ A/mA sem o uso do divisor de corrente de 10A.

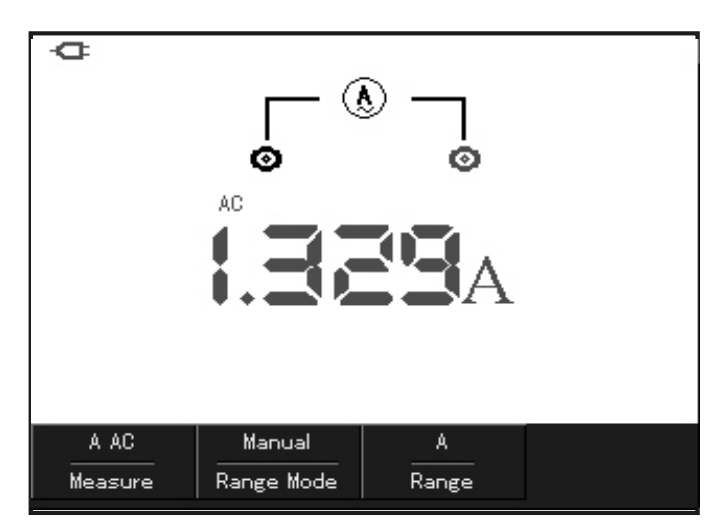

### K. Congelamento da Leitura

- 1. Pressione o botão **RUN/STOP** para congelar a leitura a qualquer momento.
- 2. Pressione novamente RUN/STOP para encerrar o modo de congelamento.

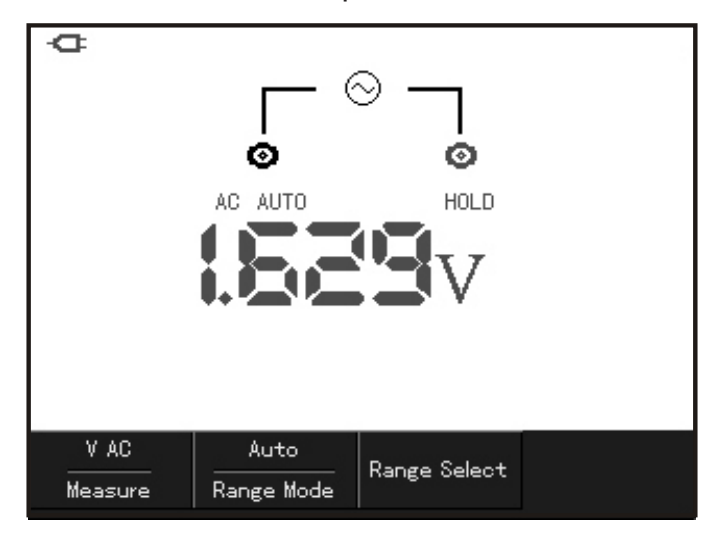

# L. Medição Relativa

A medição relativa exibe o atual valor na tela e define-o como um valor de referência.

O exemplo a seguir apresenta como operar a medição de capacitância em modo relativo. Primeiramente, obtenha um valor de referência:

1. Pressione o botão **[R]** e o menu de resistência aparecerá na tela.

2. Pressione o botão F1 e selecione capacitância.

3. Insira a ponta de prova preta no terminal COM e a vermelha no terminal com o símbolo V $\Omega$ K-IF.

4. Quando a leitura estabilizar, pressione **F2** para entrar na medição de modo relativo. O símbolo  $\Delta$  aparecerá na tela.

5. Coloque as pontas de prova no objeto a ser medido e verifique o resultado na tela do instrumento.

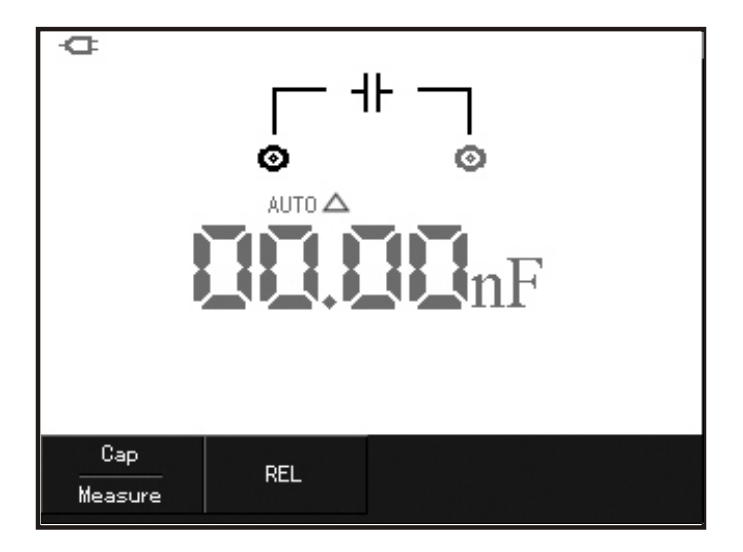

M. Seleção de Faixa Manual/Automática

O modo padrão do medidor é a seleção automática. Para mudar para seleção manual, siga os passos a seguir:

1. Pressionando o botão **[R]** ou **[V]**, o modo de seleção de faixa padrão é automático.

2. Pressione o botão F2 para selecionar seleção de faixa manual.

- 3. Pressione **F3** para selecionar a faixa de medição desejada.
- 4. Pressione F2 para retornar ao modo automático.

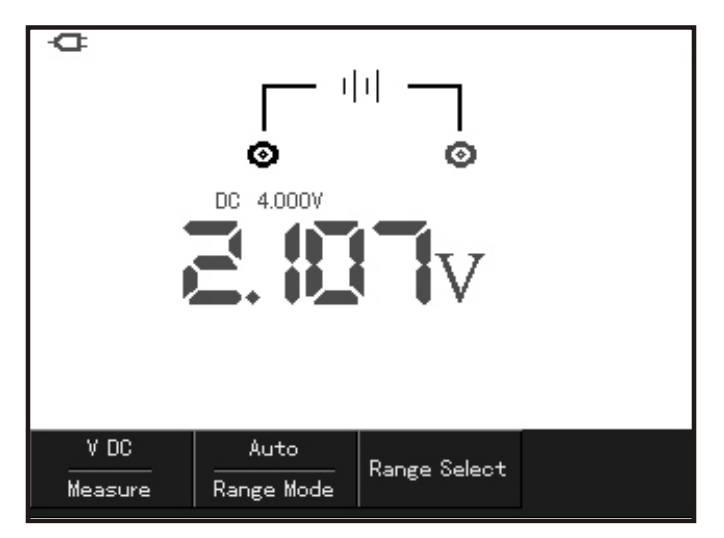

# 8) CARACTERÍSTICAS DO OSCILOSCÓPIO

Este capítulo irá introduzir as funcionalidades do MiniScope passo a passo, fazendo uma descrição detalhada de cada botão e sua funcionalidade no modo osciloscópio.

### A. Configuração do Sistema Vertical

### 1. Configuração de Canal

O canal do osciloscópio possui um menu de configuração independente. Pressione **CHANNEL** e o sistema mostrará o menu de operações de canal como na figura abaixo.

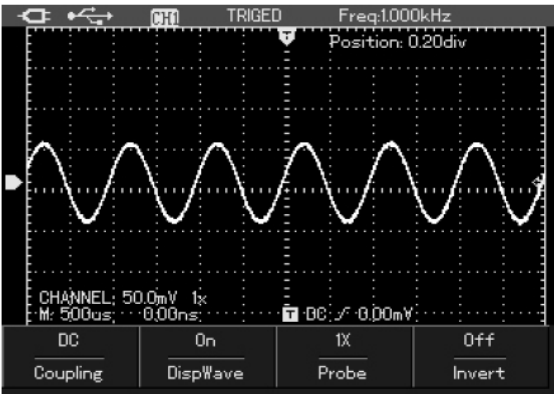

Verifique a tabela abaixo que demonstra as funcionalidades do menu:

| Coupling<br>(Acopla-<br>mento) | DC     | Passa os componentes AC e DC do sinal de en-<br>trada.  |  |  |  |
|--------------------------------|--------|---------------------------------------------------------|--|--|--|
|                                | AC     | Barra o componente DC do sinal de entrada.              |  |  |  |
|                                | Ground | Mostra o nível DC de entrada com equivalência ao terra. |  |  |  |
| Waveform                       | ON     | Mostra a forma de onda no display.                      |  |  |  |
| (Forma de<br>Onda)             | OFF    | Retira a forma de onda do display.                      |  |  |  |
|                                | 1X     |                                                         |  |  |  |
| Probe                          | 10X    | Baseando-se no coeficiente de atenuação                 |  |  |  |
| Prova)                         | 100X   | a precisão da leitura vertical                          |  |  |  |
|                                | 1000X  |                                                         |  |  |  |
|                                | OFF    | A forma de onda é exibida de modo normal.               |  |  |  |
| (Inverter)                     | ON     | A forma de onda é exibida no modo de fase oposta.       |  |  |  |

### 2. Deslocamento Vertical da Forma de Onda

Quando cursor vertical do canal estiver preenchido, ou seja, sua utilização está habilitada, pressione **UP/DOWN** para alterar verticalmente a forma de onda do canal.

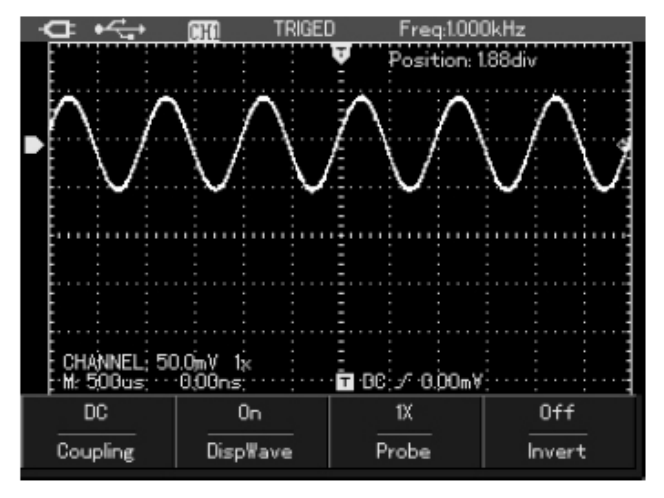

### Nota

• Quando o cursor vertical não estiver preenchido, ou seja, está desabilitado, pressione SELECT para que seu uso seja habilitado.

### 3. Configuração de Visualização da Forma de Onda

Pressione **CHANNEL** e em seguida pressione **F2** para mostrar ou não a forma de onda no display.

### 4. Configuração da Atenuação da Ponta de Prova

Para cooperar com a configuração do coeficiente de atenuação da ponta de prova, é solicitado que o coeficiente selecionado na ponteira seja o mesmo correspondente no Menu CHANNEL. Por exemplo, se na ponta de prova do osciloscópio a atenuação selecionada for 10:1, também é necessário que no menu CHANNEL seja selecionado a atenuação correspondente 10x.

Para isso, no menu **CHANNEL**, pressione **F3** para configurar a atenuação. Verifique a tabela abaixo com a configuração da atenuação da ponta de prova e a correspondente seleção no menu.

| Atenuação da Ponta de Prova | Seleção Correspondente no Menu |
|-----------------------------|--------------------------------|
| 1:1                         | 1x                             |
| 10:1                        | 10x                            |
| 100:1                       | 100x                           |
| 1000:1                      | 1000x                          |

#### Nota

• Essa configuração auxilia na precisão das medidas.

### B. Configuração do Sistema Horizontal

#### 1. Mudança da Base de Tempo

Pressione o botão "**s-ns**" para retardar ou acelerar a velocidade de escaneamento entre 10ns/div até 50s/div.

#### Nota

• Na faixa mínima da base de tempo pode haver variações dependendo dos diversos tipos de forma de onda.

#### 2. Deslocamento Horizontal da Forma de Onda

1. Pressione as setas para a direita ou esquerda para ajustar a profundidade do pré-trigger. A posição do trigger geralmente é ajustado no centro horizontal da tela e pode-se visualizar as 6 divisões do pré-trigger e informação de atraso. Através do ajuste da posição horizontal da forma de onda, pode-se visualizar mais informações do pré-trigger, e, baseando-se nesses dados, pode-se visualizar o status da forma de onda antecedente ao trigger. Por exemplo, se capturar alguma falha produzida durante o start do circuito, pode-se encontrar a razão observando e analisando os dados do pré-trigger. 2. Pressione o botão **HORIZONTAL** para abrir o menu de configuração horizontal como mostrado na figura abaixo.

| - <b>a</b> • <del>&lt;</del> - | CHAID TR                                                                                                    | IGED Fr<br>Po: | req:1.000kHz<br>sition: 0.0di | v |
|--------------------------------|----------------------------------------------------------------------------------------------------|----------------|-------------------------------|---|
|                                |                                                                                                    |                |                               |   |
|                                | WWW                                                                                                    |                |                               |   |
| CHANNEL: 50<br>M: 2,00ms       | 0.0mV 1x<br>0.00ns                                                                                                    |                | 4.00mV                        |   |
| Main<br>Window                 | the formula of the second second se | •              |                               |   |

Há duas opções de funções no menu de configuração horizontal: extensão da janela e trigger hold off.

# 3. Função Extensão da Janela

No menu **HORIZONTAL** de configuração, pressione a tecla **F1** para abrir a função de extensão da janela e ampliar a sessão da forma de onda, checando os detalhes da imagem.

A base de tempo na janela principal e na janela estendida devem ser a mesma.

Veja na figura abaixo o exemplo de janela estendida e sua configuração.

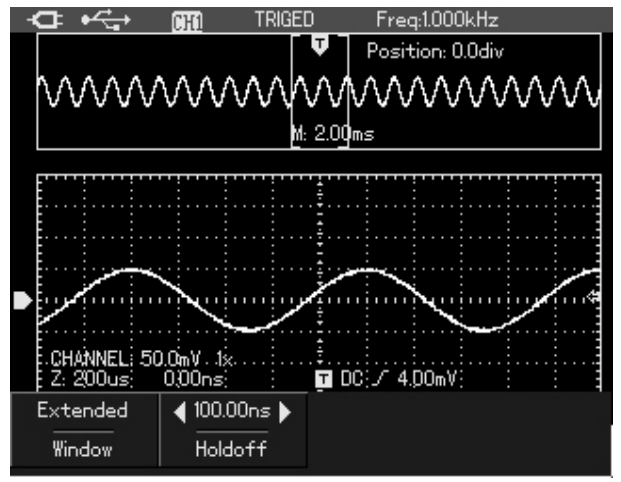

O display superior mostra a forma de onda original. Depois de pressionar o botão **OK** para esconder o menu, a área da forma de onda pode ser mo-

vimentada pelas setas **direita** vou **esquerda** ve aumentar ou reduzir a secção da área pela tecla "**s-ns**".

O display inferior mostra a forma de onda pós-seleção de sua parte no display superior da seleção da forma de onda original.

### Nota

• A resolução da base de tempo na janela estendida aumenta quando comparada com a base tempo principal, como exemplo na figura acima. Como a forma de onda mostrada no display inferior é correspondente à secção selecionada da parte superior do display, é possível aumentar a extensão da base de tempo através de ajuste com os botões "s-ns".

# 4. Ajuste do Tempo de Disparo Hold Off

No menu **HORIZONTAL**, pressione **direita** ou **esquerda** para ajustar o tempo de hold off (100ns ~ 1.5s). Use esse ajuste para observar por completo a forma de onda.

O tempo de Hold Off nada mais é que um ajuste do período de coleta de dados do osciloscópio, de uma integral múltipla e síncrona ao período da forma de onda complexa a ser medida.

Por exemplo, na figura abaixo o sinal medido é uma combinação de ondas. Pressione **HORIZONTAL** para abrir o menu de configuração e pressione

direita vou esquerda variar ajustar o tempo de hold off. O tempo de disparo hold off pode variar até que a forma de onda estabilize.

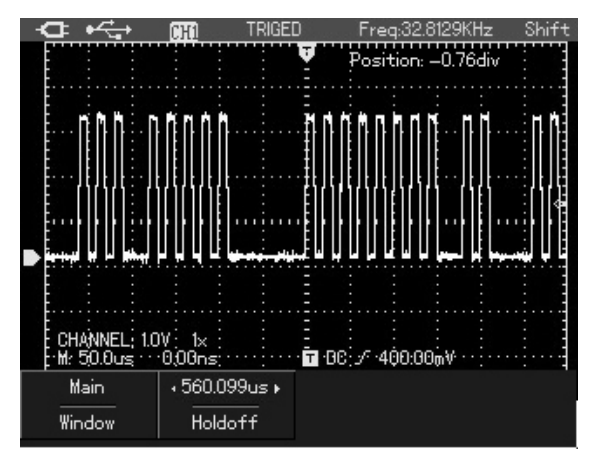

### Nota

• O tempo de disparo hold off só pode ser ajustado através do menu HO-RIZONTAL.

• O tempo hold off é ligeiramente mais curto do que um "grande período" de tempo. Por exemplo, quando se observa o sinal de comunicação RS-232, o tempo de hold off é ligeiramente mais curto do que o tempo de início de borda

de cada quadro de dados. É fácil de se obter uma sincronização estável.

# C. Configuração do Sistema de Trigger

O trigger é que decide quando iniciar a coleta de dados e exibição da forma de onda no osciloscópio. Se o trigger for ajustado corretamente, deve transformar a exibição instável em forma em uma onda significativa. Nessa coleta de dados, o osciloscópio deverá recolher dados suficientes para desenhar a forma de onda à esquerda do ponto de disparo. Na espera da ocorrência das condições de trigger, ele deve coletar continuamente dados suficientes para desenhar a forma de onda a direita do ponto de disparo.

A função trigger do osciloscópio pode ser ajustada pela função da tecla TRI-GGER. Nota-se que o nível de trigger é usado para ajustar a tensão relativa do sinal ao ponto de trigger.

Pressione o botão **TRIGGER** para abrir o menu e pressione **F1** para mudar entre os diferentes tipos de trigger, como mostrado na imagem seguinte:

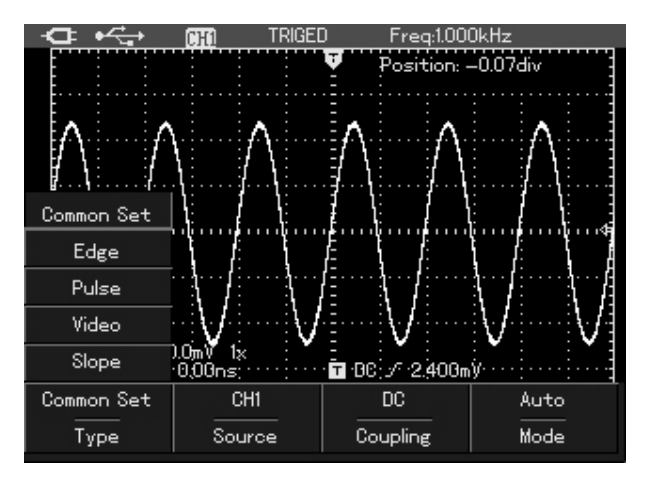

# 1. Controle de Trigger

Quatro tipos de trigger são encontrados nessa configuração: edge (borda), pulse width (largura de pulso), vídeo e slope. No menu **F1** nota-se que cada tipo de trigger possui funções diferentes e um modo de configuração original para ajustar sua fonte, acoplamento e modos de trigger.

**Trigger tipo Edge:** efetua o disparo quando o sinal é ajustado por borda de descida ou subida. Tem como função mudar a posição vertical do ponto de disparo no trigger tipo borda pela configuração do nível de trigger, isto é, o ponto de intersecção do nível de disparo e a borda do sinal na interface.

**Trigger tipo Pulse Width:** o disparo irá ocorrer quando a largura de pulso do sinal disparado atinge as condições e ajustes necessários.

**Trigger tipo Vídeo:** para efetuar o disparo do sinal na vertical ou horizontal do sinal padrão de vídeo.

**Trigger tipo Slope:** a condição de disparo é que o sinal esteja aumentando ou diminuindo sua velocidade.

#### Nota

• Mais informações e notas sobre trigger serão apresentadas nos próximos capítulos.

### 2. Especificações de Trigger

**Trigger tipo Edge:** é o trigger no limiar do disparo do sinal de entrada tipo borda. Sua configuração é mostrada na imagem e tabela abaixo.

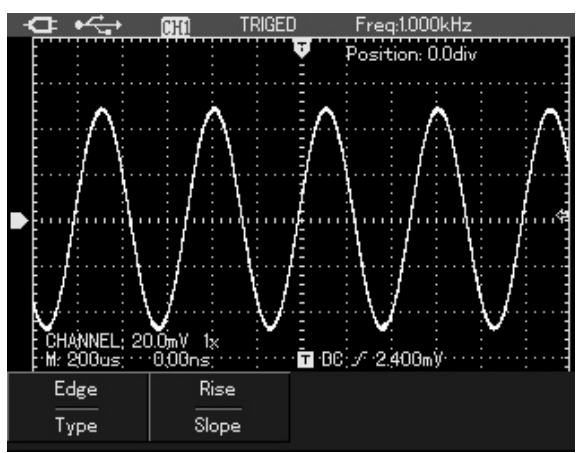

| FUNÇÃO DO MENU         | CONFIGURAÇÃO   | INSTRUÇÃO                                      |
|------------------------|----------------|------------------------------------------------|
| Tipo de Trigger (Type) | Edge (Borda)   | Configura o disparo como<br>sendo por borda.   |
| Clana (Alternada)      | Rise (Subida)  | Ajusta o disparo do sinal em borda de subida.  |
| Slope (Alternado)      | Fall (Descida) | Ajusta o disparo do sinal em borda de descida. |

**Trigger tipo Pulse Width:** trigger tipo largura de pulso define o tempo de disparo baseado na largura do pulso. Pode-se capturar pulsos anormais pela configuração e condições da largura de pulso.

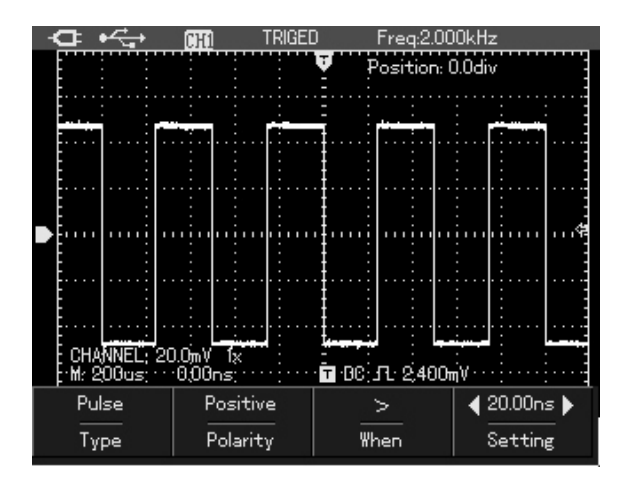

Veja na tabela abaixo as funcionalidades desse tipo de configuração:

| FUNÇÃO DO<br>MENU                                    | CONFIGURAÇÃO        | INSTRUÇÃO                                                                                                    |  |
|------------------------------------------------------|---------------------|----------------------------------------------------------------------------------------------------|--|
| Tipo de Trigger Pulse Width<br>(Type) (Largura de Pu |                     | Ajusta o tipo de trigger que desejar.                                                                                                    |  |
| Polaridade (Polar-                                   | Positive (Positivo) | Ajusta a largura de pulso<br>positiva conforme o disparo<br>do sinal.                                                                            |  |
| ity)                                                 | Negative (Negativo) | Ajusta a largura de pulso<br>negativa conforme o disparo<br>do sinal.                                                                            |  |
|                                                      | =                   | Efetua o disparo quando a largura de pulso do sinal for igual ao valor configurado.                                                              |  |
| Condições de<br>Largura de Pulso<br>(When)           | <                   | Efetua o disparo quando a<br>largura de pulso é maior do<br>que o valor configurado.                                                             |  |
|                                                      | >                   | Efetua o disparo quando a<br>largura de pulso é menor do<br>que o valor configurado.                                                             |  |
| Intervalo de Tempo<br>da Largura de<br>Pulso         |                     | Ajusta o intervalo de tempo<br>da largura de pulso nas<br>condições de exibição do<br>menu. Para o ajuste, utilize<br>as setas direita/esquerda. |  |

**Trigger tipo Vídeo:** selecione o trigger tipo vídeo e dispare na linha vertical ou horizontal do padrão NTSC ou PAL do sinal de vídeo.

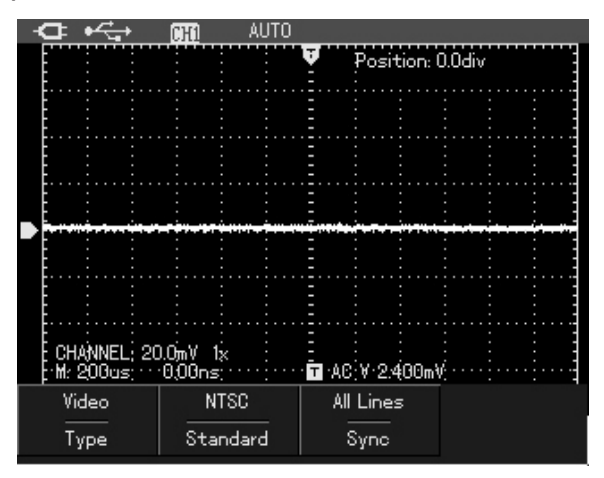

| FUNÇÃO DO MENU            | CONFIGURAÇÃO                   | INSTRUÇÃO                                              |  |
|---------------------------|--------------------------------|--------------------------------------------------------|--|
| Tipo de Trigger<br>(Type) |                                | Ajusta o tipo de disparo como Video.                   |  |
| Dodrão (Stondord)         | PAL                            | Sistema de vídeo aplicável<br>ao sistema PAL.          |  |
| Paulao (Stanuaru)         | NTSC                           | Sistema de vídeo aplicável<br>ao sistema NTSC.         |  |
|                           | All lines<br>(Todas as Linhas) | Ajusta horizontalmente o<br>disparo de sincronização.  |  |
| Sincronização (Sync)      | Odd Field<br>(Campo Ímpar)     | Ajusta o disparo da sincroni-<br>zação no campo ímpar. |  |
|                           | Even Field<br>(Campo Par)      | Ajusta o disparo da sincroni-<br>zação no campo par.   |  |

**Trigger tipo Slope:** selecione esse tipo de trigger e produza o disparo quando a ascendência ou declive de velocidade do sinal encontra-se nas condições dos valores pré-ajustados.

| FUNÇÃO DO MENU               | CONFIGURAÇÃO                        | INSTRUÇÃO                                                                                                    |  |
|------------------------------|-------------------------------------|----------------------------------------------------------------------------------------------------|--|
| Tipo de Trigger<br>(Type)    | Slope                               | Ajusta o tipo de trigger como Slope.                                                                                                    |  |
| Slope                        | Ascendência (Rise)                  | Seleciona o limiar entre a<br>borda de subida do sinal<br>disparado.                                                                                               |  |
| Slope                        | Queda (Fall)                        | Seleciona o limiar entre a<br>borda de descida do sinal<br>disparado.                                                                                              |  |
|                              | >                                   | Dispara quando o sinal<br>entre os limiares é maior do<br>que a taxa de variação do<br>valor ajustado.                                                             |  |
| Condições do Slope<br>(When) | <                                   | Dispara quando o sinal<br>entre os limiares é menor do<br>que a taxa de variação do<br>valor ajustado.                                                             |  |
|                              | =                                   | Dispara quando o sinal<br>entre os limiares se equivale<br>à taxa de variação do valor<br>ajustado.                                                                |  |
| Next (Próx. Página)          |                                     | Segunda página desse<br>menu.                                                                                                    |  |
| Intervalo de Tempo<br>(Time) |                                     | Ajusta a taxa de variação<br>e, sob as condições de<br>exibição do menu, define o<br>intervalo de tempo da lar-<br>gura de pulso pelas teclas<br>esquerda/direita. |  |
|                              | Nível Baixo (Low<br>Level)          | Desloca o limiar de nível<br>baixo pelas teclas cima/<br>baixo.                                                                                                    |  |
| Limiar (Threshold)           | Nível Alto (High<br>Level)          | Desloca o limiar de nível alto pelas teclas cima/baixo.                                                                                                    |  |
|                              | Nível Alto/Baixo(<br>Low-High Level | Desloca o limiar de nível<br>alto/baixo pelas teclas cima/<br>baixo.                                                                                               |  |
| Back (Retornar)              |                                     | Retorna à primeira página<br>do menu.                                                                                                    |  |

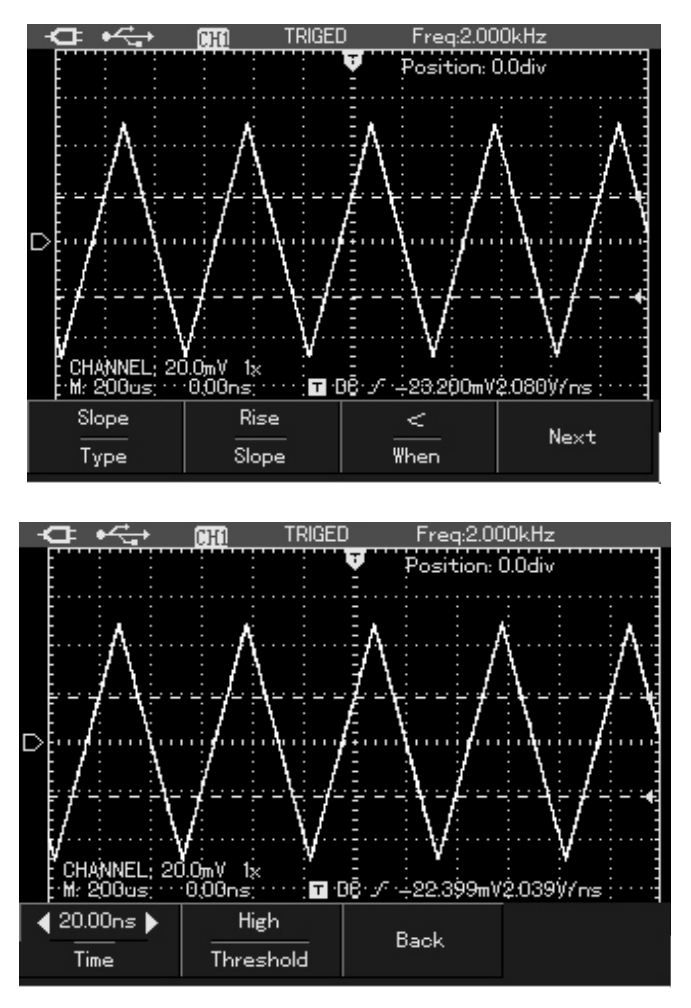

**Configuração Comum de Trigger:** a Configuração Comum, uma das opções de seleção de trigger (Common Set), é usada para configurar as opções comuns de trigger conforme imagem e tabela abaixo.

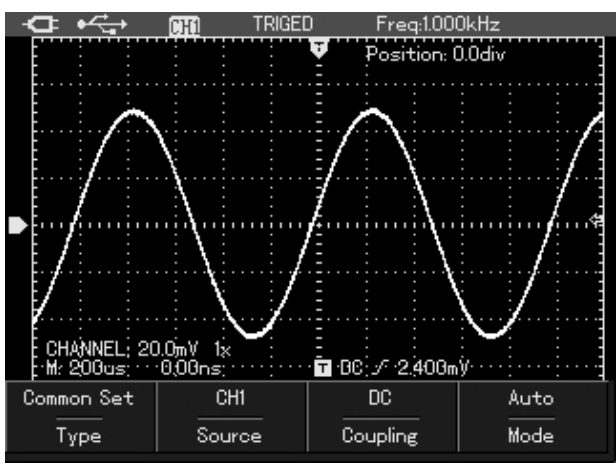

| FUNÇÃO DO MENU               | CONFIGURA-<br>ÇÃO                             | INSTRUÇÃO                                                                                |  |
|------------------------------|-----------------------------------------------|------------------------------------------------------------------------------------------|--|
| Tipo de Trigger<br>(Type)    | Configuração Co-<br>mum<br>(Common Set)       | Ajusta as opções normais de<br>trigger.                                                  |  |
| Fonte do Trigger<br>(Source) | CH1                                           | Ajusta o CH1 conforme infor-<br>mações da fonte do sinal.                                |  |
|                              | AC                                            | Barra as componentes DC do sinal.                                                        |  |
| Acoplamento (Cou-            | DC                                            | Passa as componentes AC e DC do sinal.                                                   |  |
| pinig)                       | Rejeição Alta<br>Frequência<br>(HF Rejection) | Barra as componentes de alta frequência maior que 80kHz.                                 |  |
| Modo de Disparo              | Automático<br>(Auto)                          | Automaticamente captura a<br>forma de onda sem detectar<br>qualquer condição de disparo. |  |
| (Mode)                       | Normal                                        | Captura a forma de onda<br>somente se as condições de<br>trigger forem efetuadas.        |  |

### Nota

• O menu de configuração geral também pode ser definido por caminhos de atalho. Veja nas etapas abaixo:

1. Pressione a tecla **SHIFT.** O símbolo "Shift" deve aparecer no canto superior direito da tela.

2. Pressione F1 para mostrar as configurações gerais de Trigger.

### D. Explicando Alguns Termos

**1. Trigger Source (Fonte de Trigger):** a fonte de informação de disparo é o canal de entrada CH1.

<u>- Canal de Entrada</u>: a fonte de informação do canal mais usado é o CH1.
 O canal selecionado como fonte de informação do disparo está sob sua operação normal.

2. Trigger Mode (Modo de Disparo): resolve modos de atividade do osciloscópio sob nenhum status de evento de trigger. Três modos são encontrados nesse quesito: automático, normal e single (disparo único).

- <u>Disparo Automático (Auto)</u>: quando nenhum status de sinal de entrada é disparado, o sistema deve coletar automaticamente os dados da forma de onda, permitindo escanear a linha de base na tela. Quando há um disparo do sinal, esse modo deve mudar para o escaneamento do disparo e sincro-nizar com o sinal.

### Nota

• Quando escanear a forma de onda que está ajustada a 50ms/div ou numa base de tempo mais baixa, o osciloscópio deve entrar no modo SCAN.

 <u>Disparo Normal (Normal)</u>: o osciloscópio deve coletar a forma de onda sob o modo de disparo normal apenas se as condições de trigger forem conhecidas.

<u>- Disparo Único (Single)</u>: sob o modo de disparo único, pressione a tecla **SINGLE** uma vez e o osciloscópio deve aguardar o disparo. Quando o mesmo for detectado, deve coletar e mostrar a forma de onda e então congelá-la no display.

**3. Trigger Coupling (Acoplamento de Disparo):** resolve qual componente do sinal será transmitida ao disparar o circuito. Os tipos de acoplamento incluem: DC, AC, HF Rej (rejeição a alta frequência).

- DC: passa todas as componentes do sinal.

- AC: barra a componente DC e atenua o sinal menor que 10Hz.

- Rejeição a Alta Frequência (HF Rej): atenua as componentes de alta frequência acima de 80kHz.

**4. Pré-disparo/Atraso de disparo (Pretrigger/delay trigger):** dados são coletados antes/depois do evento de disparo. Geralmente, o disparo é ajustado no centro horizontal da tela. Você pode observar 6 divisões de pretrigger e informação de atrasos. Pode-se ajustar a posição horizontal da forma de onda para se visualizar melhor as informações de pretrigger.

Por exemplo, se capturar uma falha quando o circuito está ligado, podemos encontrar a razão da ocorrência da falha pela observação e análise dos dados do pretrigger.

# 9) CONFIGURAÇÃO DO MODO DE AQUISIÇÃO

Pressione a tecla **ACQUIRE** para entrar no menu de modo de aquisição, como mostrado na tabela seguinte:

| FUNÇÃO DO MENU                                     | CONFIGURAÇÃO    | INSTRUÇÃO                                                                                                    |
|----------------------------------------------------|-----------------|----------------------------------------------------------------------------------------------------|
|                                                    | Normal          | Configura como comum o<br>modo de aquisição.                                                                                                    |
| Acquisition (Aqui-                                 | Peak (Pico)     | Configura como modo de aquisição os valores de pico.                                                                                                    |
| Siçao)                                             | Average (Média) | Configura como aquisição os valores médios e demonstra a frequência média.                                                                                            |
| Averages - Médias<br>(apenas no modo av-<br>erage) | 2 ~ 256         | Configura a frequência média<br>em passos de múltiplos de 2<br>(2, 4, 8, 16, 32, 64, 128, 256).<br>Para efetuar essa seleção, uti-<br>lize as setas esquerda/direita. |

### Nota

• Selecione o modo normal de aquisição para observar um único sinal.

• Selecione o modo de pico (peak) para observar o invólucro do sinal para evitar confusão com o sinal comum.

• Selecione o modo de média (average) para reduzir o ruído aleatório do sinal exibido e o valor médio da frequência deve passar com múltiplos de 2, definindo a seleção média de 2 ~256.

# A. Explicando Alguns Termos

**1. Normal Mode (Modo Normal):** o osciloscópio coleta o sinal para construir a forma de onda com o mesmo intervalo de tempo.

2. Peak Mode (Modo Pico): neste modo de aquisição, o osciloscópio deve descobrir o valor máximo e mínimo do sinal de entrada em cada intervalo de aquisição e mostrar a forma de onda por esses valores. Portanto, o instrumento pode adquirir e exibir pulsos estreitos ou esses pulsos serão mostrados sob o modo normal de aquisição e o ruído aparece mais alto.

**3. Average Mode (Modo Média)**: sob esse modo, o osciloscópio irá adquirir diversas formas de onda para calcular o valor médio e exibir a forma de onda final, portanto, reduzindo o ruído aleatório.

# 10) CONFIGURAÇÃO DO DISPLAY

Pressione a tecla **DISPLAY** para entrar no menu, como mostrado na figura abaixo.

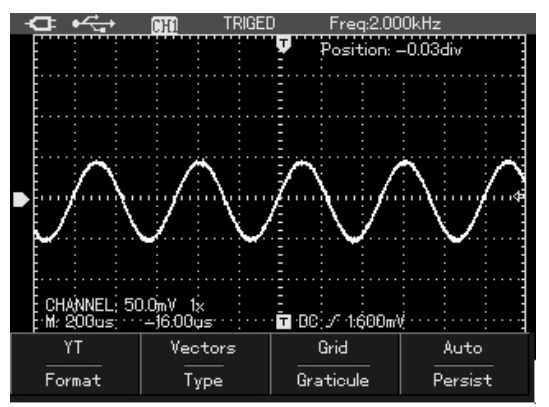

| FUNÇÃO DO<br>MENU           | CONFIGURA-<br>ÇÃO        | INSTRUÇÃO                                                                                                    |  |  |
|-----------------------------|--------------------------|----------------------------------------------------------------------------------------------------|--|--|
| Format (For-<br>mato)       | ΥT                       | Indica a relação entre a tensão (vertical)<br>e a base de tempo (horizontal).                                                             |  |  |
|                             | Vectors (Ve-<br>tores)   | Visualiza-se a ligação entre os pontos da captura dos dados.                                                                              |  |  |
| туре (про)                  | Points (Pontos)          | Visualiza-se a aquisição diretamente em pontos.                                                                                           |  |  |
|                             | Full (Completo)          | Define o modo de visualização da malha                                                                                                    |  |  |
| Graticule<br>(Gratículo)    | Grid (Quadricu-<br>lado) | na área de amostragem da forma de onda:                                                                                                   |  |  |
|                             | Cross Hair (Cruz)        | completo, quadriculado ou cruz.                                                                                                    |  |  |
|                             | Auto (Automáti-<br>co)   | A tela da forma de onda se atualiza a uma taxa normal.                                                                                    |  |  |
|                             | 1s                       | A tela da forma de onda se atualiza a uma taxa de 1s.                                                                                     |  |  |
| Persist (Per-<br>sistência) | 3s                       | A tela da forma de onda se atualiza a uma taxa de 3s.                                                                                     |  |  |
|                             | 5s                       | A tela da forma de onda se atualiza a uma taxa de 5s.                                                                                     |  |  |
|                             | Infinite (Infinito)      | A forma de onda na tela deve armazenar<br>dados de forma contínua e, se uma nova<br>onda aparecer, deve ser exibida em con-<br>tinuidade. |  |  |

### A. Explicando Alguns Termos

**1. Display Type (Tipo de Visualização):** nesse modo de exibição, você irá preencher os espaços em branco entre os pontos adjacentes durante a amostragem. No modo Points (pontos), apenas será mostrado os pontos onde os dados foram adquiridos.

**2. Taxa de Atualização:** é a atualização da frequência por segundo da forma de onda na tela. A velocidade dessa taxa de atualização pode afetar a habilidade do osciloscópio em capturar as mudanças dinâmicas do sinal.

**3. Modo Y-T :** eixo Y representa os valores de tensão e o eixo X, os valores de tempo.

**4. Modo Lento de Varredura:** quando a base de tempo horizontal é ajustada 50mV/div ou menor, o equipamento deve entrar em modo de varredura lenta. Recomenda-se ajustar o acoplamento para DC e usar esse modo para observar sinais de baixa frequência.

# 11) CONFIGURAÇÃO DOS PARÂMETROS DE MEDIDA

Esse capítulo irá descrever com mais atenção as medidas e funções automáticas do equipamento.

Pressione a tecla **MEASURE** para abrir o menu de parâmetros de medida, como mostra a imagem e a tabela seguinte.

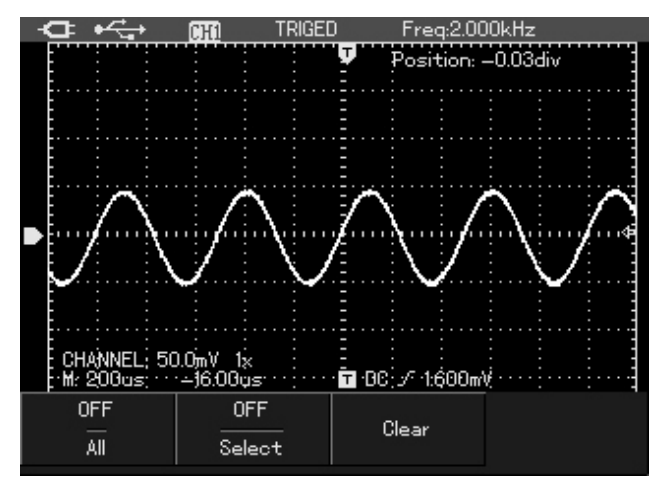

| FUNÇÃO DO<br>MENU                               | CONFIGURA-<br>ÇÃO | INSTRUÇÃO                                                                                                    |  |
|-------------------------------------------------|-------------------|----------------------------------------------------------------------------------------------------|--|
| All (Todos os                                   | ON                | Mostra a tabela com os valores medidos por todos os parâmetros.                                                                |  |
| Parametros)                                     | OFF               | Fecha automaticamente a tabela.                                                                                                |  |
| Select Parameter<br>(Selecionar Parâ-<br>metro) | ON                | Abre a tabela de customização<br>de parâmetros para selecionar os<br>parâmetros de medição necessári-<br>os pela tecla SELECT. |  |
|                                                 | OFF               | Fecha automaticamente a tabela.                                                                                                |  |
| Clear (Limpar)                                  |                   | Deleta os parâmetros de custom-<br>ização mostrados na tela.                                                                   |  |

### Exemplo 1:

Para visualizar a tabela com todos os parâmetros de medida do canal, siga os seguintes passos:

- 1. Pressione a tecla **MEASURE** para abrir o menu de parâmetros.
- 2. Pressione **F1** para demonstrar todos os parâmetros de medida.

A tela que aparecerá no display será como a imagem seguinte:

|   | ∎⊇ •<≩•                                                                                                    | CHI                                                                                              | TRIGED                                                         | Freq:1.00                                                                                                    | 000kHz |          |
|---|----------------------------------------------------------------------------------------------------|--------------------------------------------------------------------------------------------------|----------------------------------------------------------------|----------------------------------------------------------------------------------------------------|--------|----------|
| D | Max: 48.79<br>Min: -48.00<br>Pk-Pk: 96<br>High: 48.00<br>Low: -47.2<br>Middle: 0.41<br>Ampl: 95.19<br>Average: 4<br>RMS: 33.81<br>( OverSht: ( | 9mV<br>9mV<br>.800mV<br>0mV<br>200mV<br>200mV<br>9mV<br>4.00mV<br>2mV<br>1.00mV<br>2mV<br>1.840% | PreS<br>Perio<br>Freq<br>Rise:<br>Fall:<br>+WID<br>-WID<br>+Du | ht: -0.840%<br>d: 1.001ms<br>: 999.00Hz<br>: 291.00μs<br>294.500μs<br>)TH: 495.500μs<br>)TH: 495.500μs<br>ity: 49.500%<br>ity: 50.499% | 5      | <b>*</b> |
|   |                                                                                                    | OFF<br>Select                                                                                    |                                                                | Clear                                                                                                    |        |          |

# Exemplo 2:

Para visualizar o valor pico-a-pico e amplitude da forma de onda, siga os seguintes passos:

- 1. Pressione a tecla **MEASURE** para abrir o menu de parâmetros.
- 2. Pressione **F2** para abrir os parâmetros de customização.

3. Pressione as setas para **cima/baixo/esquerda/direita** para selecionar os valores de pico-a-pico (Pk-Pk). Veja a figura abaixo:

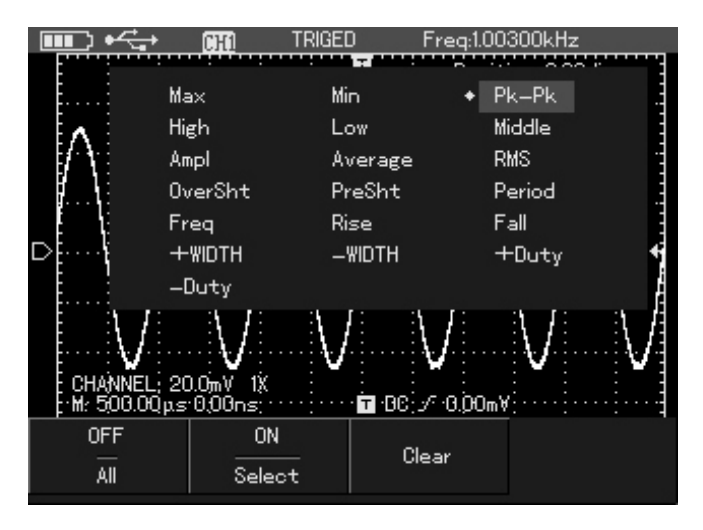

4. Pressione **SELECT** para confirmar. Uma marcação deve aparecer ao lado do parâmetro, indicando que o parâmetro foi selecionado e que ele aparecerá na tela.

5. Repita os passos 3 e 4, só que agora para selecionar o parâmetro amplitude (Ampl). Veja a seleção finalizada abaixo na figura:

| <b>■</b> ) • <del>&lt;</del> |                                                           | TRIGED Fi                                         | req:1.00300kHz                                                                                      |   |
|------------------------------|-----------------------------------------------------------|---------------------------------------------------|----------------------------------------------------------------------------------------------------|---|
| ۸ ·                          | Max<br>High<br>Ampl<br>OverSht<br>Freq<br>+WIDTH<br>-Duty | Min<br>Low<br>Average<br>PreSht<br>Rise<br>-WIDTH | <ul> <li>Pk-Pk</li> <li>Middle</li> <li>RMS</li> <li>Period</li> <li>Fall</li> <li>+Duty</li> </ul> |   |
| CHANNEL<br>M: 506.00         | 20.0mV 1X<br>ps: 0,00ns;<br>0N                            |                                                   | /<br>0.00mV                                                                                         | V |

6. Pressione **F2** para fechar a tela de customização. Os parâmetros Pk-Pk e Ampl devem então aparecer no display principal na parte superior direita, como mostra a figura abaixo:

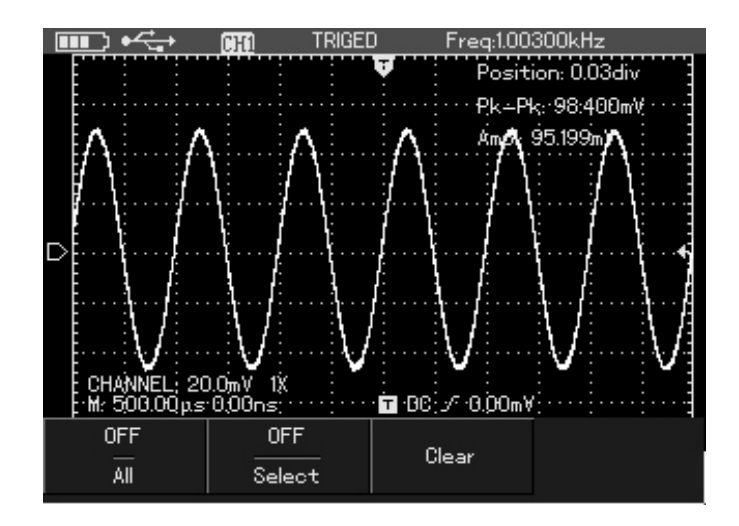

### Nota

• Essa customização de parâmetros é utilizada para uma visualização rápida de medições. Existem 19 tipos de parâmetros de medição selecionáveis que têm como função otimizar o tempo do usuário para definir os parâmetros mais utilizados por ele e personalizar do seu jeito o instrumento.

• Todos os parâmetros de personalização devem aparecer na tela.

# A. Explicando Alguns Termos

# 1. Parâmetros de Tensão

Abaixo estão alguns parâmetros de tensão que o osciloscópio pode medir automaticamente:

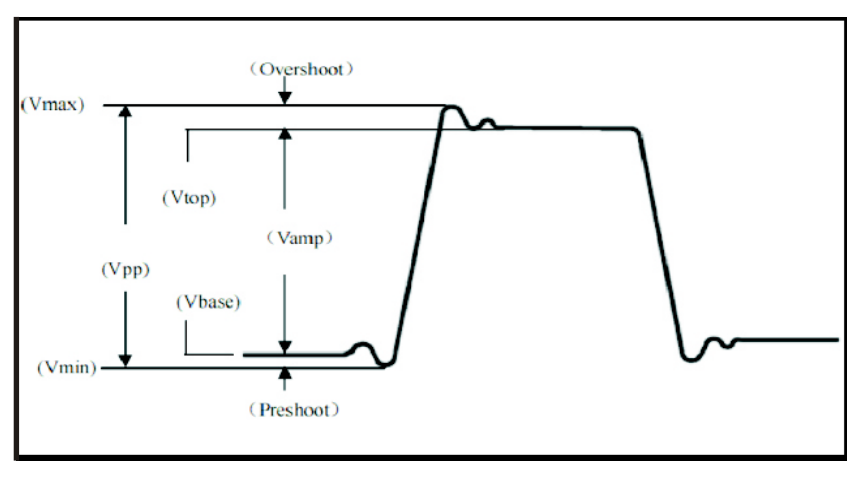

- Valor Máximo (Vmax): valor de tensão do ponto mais alto da forma de onda em relação ao GND (Terra).

- Valor Mínimo (Vmin): valor de tensão do ponto mais baixo da forma de onda em relação ao GND (Terra).

- Valor de Topo (Vtop): valor de tensão do topo da forma de onda em relação ao GND (Terra).

<u>- Valor de Base (Vbase)</u>: Valor de tensão da base da forma de onda em relação ao GND (Terra).

- Valor Médio (Vmid): metade do valor da amplitude.

- Valor Pico-a-Pico (Vpp): valor de tensão do ponto mais alto da forma de onda (Vmax) em relação ao ponto mais baixo (Vmin).

<u>- Valor da Amplitude (Vamp):</u> valor de tensão do topo da forma de onda (Vtop) em relação a base (Vbase).

<u>- Overshoot:</u> relação da diferença entre o valor máximo da forma de onda (Vmax) e o topo (Vtop) com o valor da amplitude (Vamp).

<u>- Preshoot:</u> relação da diferença entre o valor mínimo da forma de onda (Vmin) e a base (Vbase) com o valor da amplitude (Vamp).

- Average (Avg): amplitude média de um sinal durante um período.

- *Root Mean Square (RMS):* o valor real. Significa a energia convertida de um sinal AC num período que é correspondente ao sinal DC que produz energia equivalente.

### 2. Parâmetros de Tempo

Abaixo estão alguns parâmetros de tempo que o osciloscópio pode medir automaticamente:

<u>- Rise Time (Tempo de Subida)</u>: duração para a forma de onda aumentar de 10% a 90%.

<u>- Fall Time (Tempo de Queda)</u>: duração para a forma de onda cair de 90% para 10%.

<u>- Positive Pulse Width (Largura de Pulso Positiva)</u>; quando o pulso positivo está a 50% da amplitude.

- *Negative Pulse Width (Largura de Pulso Negativa):* quando o pulso negativo está a 50% da amplitude.

- *Rise Delay (Atraso de Subida):* é o tempo de atraso de A para B em borda de subida.

- *Fall Delay (Atraso de Queda):* é o tempo de atraso de A para B em borda de descida.

- Positive Duty Ratio (Taxa de Trabalho Positiva): taxa da largura de pulso positiva com período.

- *Negative Duty Ratio: (Taxa de Trabalho Negativa):* taxa da largura de pulso negativa com período.

# 12) CONFIGURAÇÃO DA FUNÇÃO DATA LOGGER

### A. Função "RECORD"

Pressione o botão **RECORD** para abrir o menu de gravação da forma de onda. Dois menus independentes são mostrados conforme são mostrados na figura e tabela abaixo:

| FUNÇÃO DO MENU                | CONFIGURAÇÃO | INSTRUÇÃO                                      |
|-------------------------------|--------------|------------------------------------------------|
| Rec Op. (Modo de<br>Gravação) | Record       | Abre a função de gravação<br>da forma de onda. |
| Play                          |              | Reprodução das formas de<br>onda já gravadas.  |
| Stop                          |              | Para a gravação das for-<br>mas de onda.       |
| Rec                           |              | Inicia a gravação das for-<br>mas de onda.     |

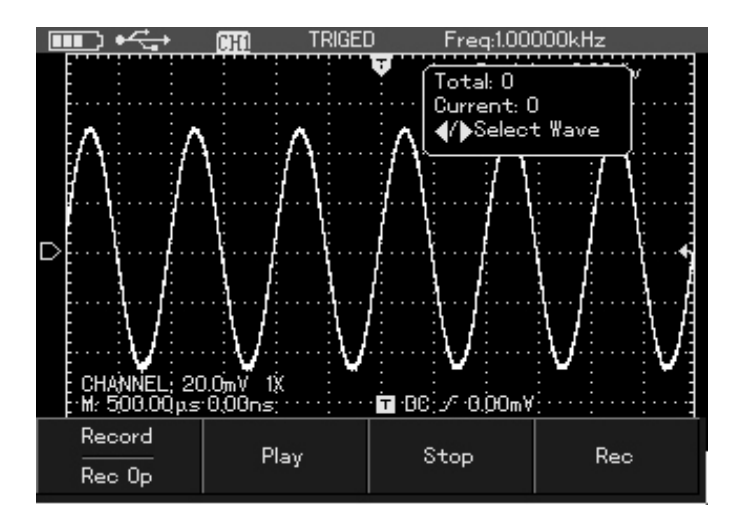

| FUNÇÃO DO MENU                | CONFIGURAÇÃO | INSTRUÇÃO                                                                                       |
|-------------------------------|--------------|-------------------------------------------------------------------------------------------------|
| Rec Op. (Modo de<br>Gravação) | Save         | Inicializa a gravação da<br>forma de onda.                                                      |
| Location (Local)              |              | 5 posições de gravação<br>(1-5):<br>Ajuste o local de gravação<br>pelas setas esquerda/direita. |
| Save (Salvar)                 |              | Salva as formas de onda na memória do instrumento.                                              |
| Load                          |              | Download no instrumento<br>da gravação das formas de<br>onda para efetuar playback.             |

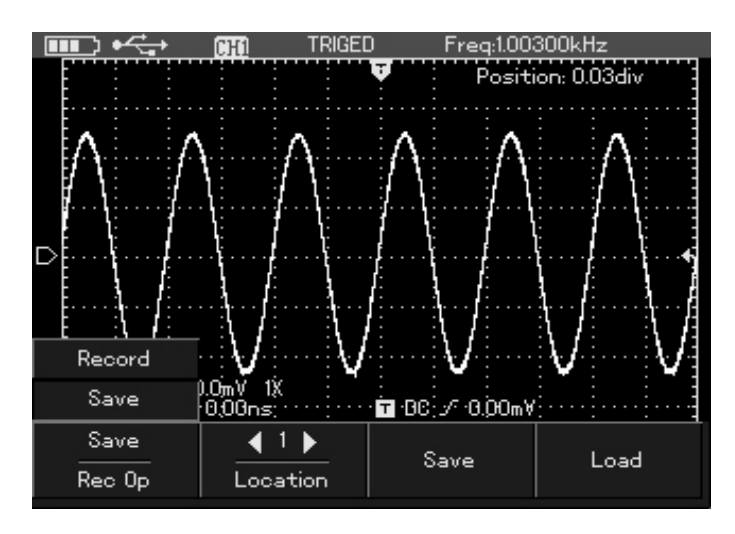

### Nota

• As imagens salvas na memória do equipamento podem ser transferidas para o computador pela interface USB e Software que acompanham o instrumento. O número máximo de gravação para cada endereço (1-5) pode ser de até 300 imagens sequenciais.

# B. Efetuando a Gravação das Formas de Onda

1. Pressione a tecla **RECORD** para entrar no menu de gravação.

2. Pressione F1 para selecionar a função "Record".

3. Pressione **F4** para iniciar a gravação e pressione **F3** para pará-la.

4. Pressione F1 para selecionar o menu "SAVE".

5. Pressione as setas **esquerda/direita** para selecionar o endereço de gravação (de 1 a 5).

6. Pressione **F3** para salvar a gravação na memória. O indicador "Saving..." deverá aparecer na tela e, assim que o mesmo desaparecer, a gravação foi efetuada com sucesso.

# C. Efetuando a Reprodução das Formas de Onda Gravadas

Abaixo segue o procedimento de como efetuar a reprodução da gravação efetuada das formas de onda:

1. Pressione a tecla **RECORD** para entrar no menu de gravação da forma de onda.

2. Pressione F1 para selecionar o menu "Save".

3. Pressione as setas **esquerda/direita** para ajustar o endereço que deseja baixar a gravação.

4. Pressione **F4** para selecionar a opção "Load" e baixar a gravação desejada. Na tela aparecerá a mensagem "loading..." e, logo após o download, a mensagem "Load Success" indicará que o download da gravação foi efetuado com sucesso.

5. Pressione F1 novamente para selecionar o menu "Record".

6. Pressione **F2** para dar "Play" e reproduzir automaticamente a gravação. Caso queira, pressione **F3** para dar "Stop" e parar a reprodução. Nesse caso, pode-se utilizar as setas **direita/esquerda** para movimentar a gravação manualmente.

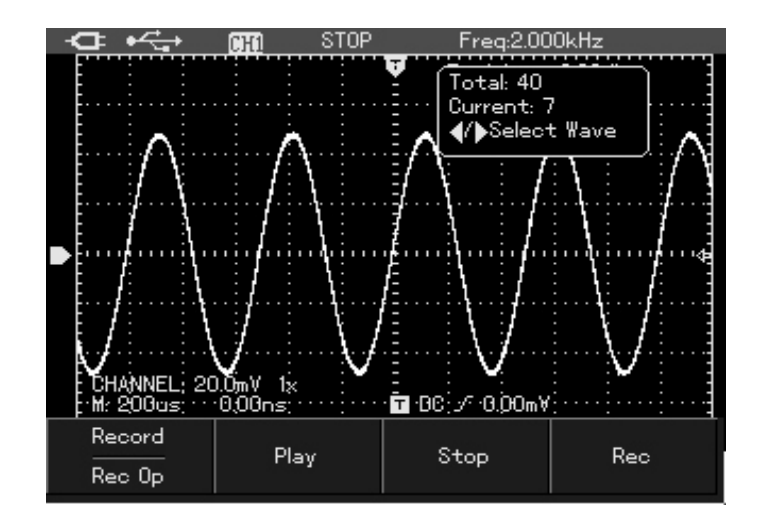

### Nota

• Durante o stop da reprodução da gravação, é possível mudar horizontalmente a posição da forma de onda com as setas cima/baixo.

### D. Salvando a Gravação na Memória Interna do Instrumento

Para salvar a gravação na memória interna do equipamento, siga os passos abaixo:

1. Pressione **SHIFT**. O símbolo "Shift" irá aparecer no canto superior direito do display.

2. Em seguida, pressione **STORAGE** para entrar no menu de configuração para salvar a gravação.

Verifique as configurações segundo tabela e imagens abaixo:

| FUNÇÃO DO<br>MENU      | CONFIGURA-<br>ÇÃO | INSTRUÇÃO                                                                                       |
|------------------------|-------------------|-------------------------------------------------------------------------------------------------|
| Туре (Тіро)            | Setting           | Salva as configurações efetuadas<br>no osciloscópio.                                            |
|                        | Wave              | Salva a forma de onda capturada.                                                                |
| Location<br>(Endereço) | 1-20              | Seleciona o endereço de onde<br>será salvo a gravação.                                          |
| Save (Salvar)          |                   | Salva a gravação efetuada no<br>endereço selecionado de 1 a 20<br>pelas setas direita/esquerda. |
| Load                   | 1-20              | Faz download da gravação salva<br>nos endereços de 1 - 20.                                      |

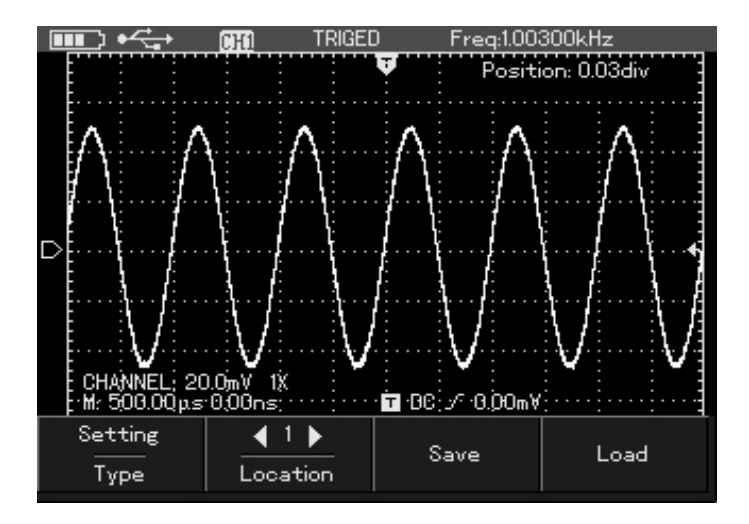

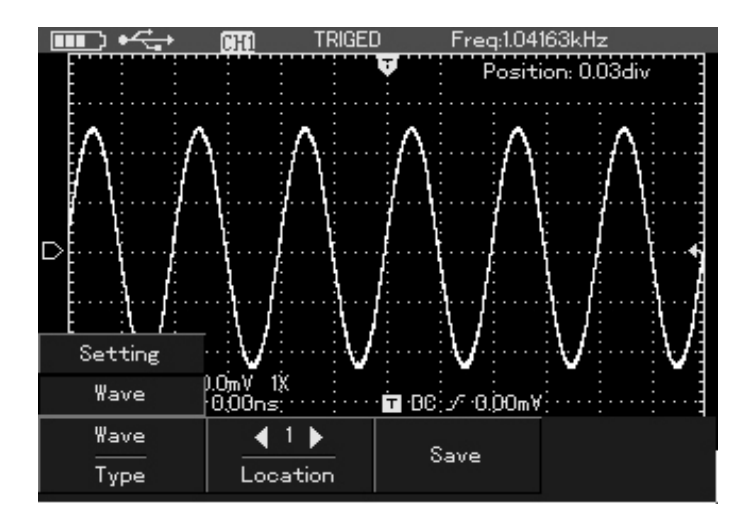

### E. Efetuando Download da Gravação Salva

1. Pressione a tecla **SHIFT** e depois **REF** para entrar no menu de referência conforme imagem abaixo:

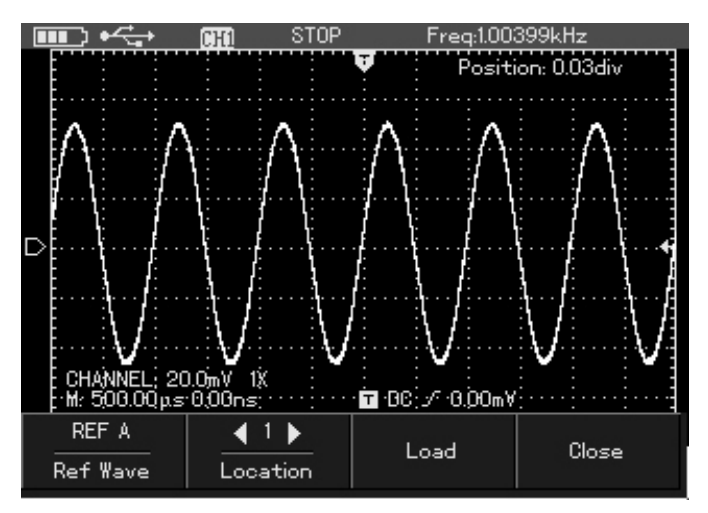

| FUNÇÃO DO MENU      | CONFIGURAÇÃO | INSTRUÇÃO                                               |
|---------------------|--------------|---------------------------------------------------------|
| REE Waya            | REF A        | Menu de referência do                                   |
|                     |              | endereço da gravação salva.                             |
| Location (Endereço) | 1 - 20       | Seleciona o endereço pelas setas direita/esquerda onde  |
|                     |              | foi salvo a gravação.                                   |
| Load                |              | Complementa as operações<br>anteriores selecionadas.    |
| Close               |              | Fecha e baixa a referência<br>da forma de onda na tela. |

2. Pressione **SHIFT** e em seguida **STORAGE** para entrar no menu de configuração.

3. Pressione **F1** para selecionar "Wave" no menu.

4. Pressione **esquerda/direita** para selecionar o endereço de salvamento (1 - 20).

5. Pressione **F3** para salvar. O indicador "Storage Success" aparecerá e a forma de onda aparecerá salva na memória do osciloscópio.

Para efetuar a comparação de referência e baixar a imagem salva e comparar com as medidas atuais siga o procedimento abaixo:

1. Pressione **SHIFT** e logo em seguida **REF** para entrar no menu de referência.

2. Pressione as setas **esquerda/direita** para selecionar o endereço onde gravou a forma de onda.

3. Pressione **F3** para baixar a imagem e, assim que "Load Success" aparecer, o download foi efetuado com sucesso e a forma de onda de referência está no display.

4. Para fechar o menu e a referência, pressione **F4**.

# 13) MEDIDAS COM O CURSOR

Para habilitar e utilizar o cursor nas medições, siga os passos abaixo:

1. Pressione a tecla **SHIFT** e em seguida a tecla **CURSOR** para entrar no menu e configurações do cursor.

2. Pressione F1 para abrir as configurações de cursor.

3. Pressione **F3** para selecionar o tipo de medida.

Há dois tipos de medidas de cursores a serem selecionados: amplitude (tensão) ou tempo.

Na medida de tensão, pode-se utilizar a tecla **SELECT** para alternar entre os cursores e as teclas para cima/baixo para editar a posição dos cursores na tela. O mesmo princípio serve para a função de medida de tempo.

Se a função cursor estiver habilitada e os cursores aparecerem no display, uma caixa de medições também aparecerá no canto superior esquerdo da tela demonstrando os valores medidos pelos cursores. Veja a imagem e a tabela abaixo.

### A. Cursor de Tempo

Na tabela e imagem abaixo seguem as especificações do cursor de tempo:

| FUNÇÃO DO MENU       | CONFIGURA-<br>ÇÃO          | INSTRUÇÃO                                                                                                 |
|----------------------|----------------------------|----------------------------------------------------------------------------------------------------|
| Type (Tipo)          | Time (Tempo)               | Cursor usado para medir tempo.                                                                            |
| Mode (Modo)          | Independent                | Para mudar qualquer um dos dois cursores independente-<br>mente.                                          |
|                      | Tracking (Simultâ-<br>neo) | Para mudar os dois cursores<br>simultaneamente, mantendo<br>o ∆t.                                         |
| Cursor Units         | Second (Segun-<br>do)      | Unidade de medida de parâ-<br>metro de tempo.                                                             |
| (Unidades do Cursor) | Hz                         | Unidade de medida de parâ-<br>metro de frequência.                                                        |
|                      | Channel (Canal)            | Para selecionar a forma de<br>onda como alvo de mudança.                                                  |
| Function Switch      | Trigger                    | Para selecionar o nível de<br>trigger como alvo de mu-<br>dança.                                          |
|                      | Cursor                     | Para selecionar o cursor<br>como alvo de mudança.<br>Pressione "SELECT" para<br>mudar entre cursor 1 e 2. |

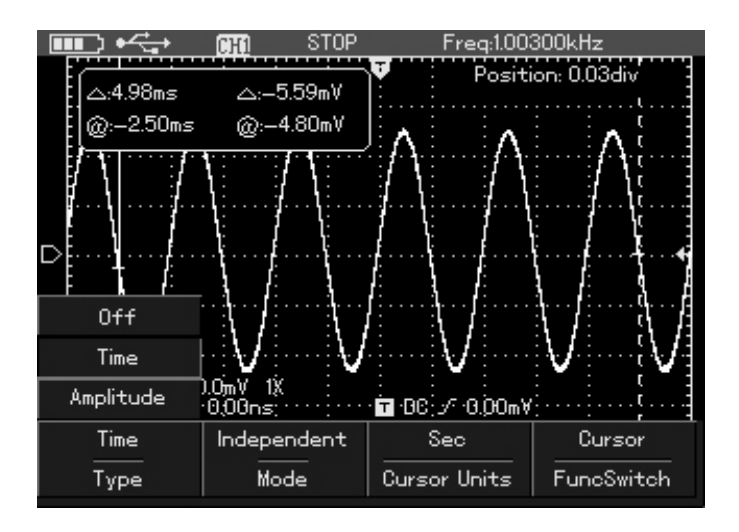

### B. Cursor de Tensão

Na tabela e imagem abaixo seguem as especificações do cursor de tensão:

| FUNÇÃO DO MENU                    | CONFIGURAÇÃO               | INSTRUÇÃO                                                                                                 |
|-----------------------------------|----------------------------|----------------------------------------------------------------------------------------------------|
| Type (Tipo)                       | Amplitude                  | Cursor usado para medir<br>tensão.                                                                        |
| Mada (Mada)                       | Independente               | Para mudar qualquer um dos dois cursores independente-<br>mente.                                          |
| Mode (Modo)                       | Tracking (Simultâ-<br>neo) | Para mudar os dois cursores simultaneamente, mantendo o $\Delta t$ .                                      |
|                                   | Channel (Canal)            | Para selecionar a forma de<br>onda como alvo de mudan-<br>ça.                                             |
| Function Switch<br>(Função Mudar) | Trigger                    | Para selecionar o nível de<br>trigger como alvo de mu-<br>dança.                                          |
|                                   | Cursor                     | Para selecionar o cursor<br>como alvo de mudança.<br>Pressione "SELECT" para<br>mudar entre cursor 1 e 2. |

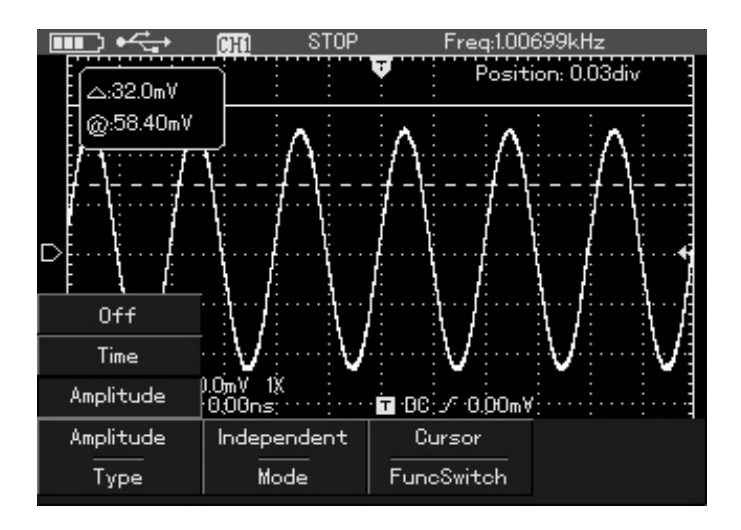

# 14) CONFIGURAÇÃO DA INTERFACE DE TRABALHO

Para ajustar a interface do display do osciloscópio, pressione **SHIFT** e em seguida pressione a tecla **CONFIGURE** para entrar no menu de configuração de interface.

| FUNÇÃO DO<br>MENU | CONFIGURAÇÃO                        | INSTRUÇÃO                                                                                                    |
|-------------------|-------------------------------------|----------------------------------------------------------------------------------------------------|
|                   | Portuguese (Portu-<br>guês)         | Seleciona o tipo de idioma a                                                                                                    |
| Language (Idioma) | Chinese (Chinês)                    | ser utilizado.                                                                                                    |
|                   | English (Inglês)                    |                                                                                                    |
|                   | Classic (Clássico)                  |                                                                                                    |
|                   | Traditional (Tradicio-              |                                                                                                    |
| Skin (Toma)       | nal)                                | Seleciona o tema e a                                                                                                    |
|                   | Modern (Moderno)                    | coloração do display.                                                                                                    |
|                   | Black and White<br>(Preto e Branco) |                                                                                                    |
| Menu Display      |                                     | Define o tempo que o menu<br>fica disponível na tela<br>(5s, 10s, 20s e manual).<br>No modo manual, pressione<br>OK para fechar. |
| Version (Versão)  |                                     | Mostra informações do<br>sistema como por exemplo<br>versão do hardware, soft-<br>ware, nº série e data de<br>fabricação.        |

Abaixo está a tabela que demonstra a configuração desse menu:

# A. Funções de Configurações Auxiliares

Para efetuar ajustes e configurações auxiliares não presentes no menu "CONFIGURE", siga o procedimento abaixo:

Pressione **SHIFT** e em seguida **UTILITY** para entrar no menu auxiliar de configuração.

Abaixo está a tabela que demonstra a configuração desse menu:

| FUNÇÃO DO MENU                     | CONFIGURA-<br>ÇÃO | INSTRUÇÃO                                                                                             |
|------------------------------------|-------------------|----------------------------------------------------------------------------------------------------|
| Self Cal (Autocalibra-<br>ção)     |                   | Implementa ao sistema a autocalibração.                                                               |
| Default Set<br>(Padrão de Fábrica) |                   | O instrumento é restaurado<br>aos padrões de fábrica.                                                 |
| Cymometer (Frequencí-              | On                | Habilita o frequencímetro<br>no display.                                                              |
| metro)                             | Off               | Desabilita o frequencímetro<br>no display.                                                            |
| Erase Data (Apagar<br>Dados)       |                   | Deleta qualquer dado salvo<br>na memória do equipa-<br>mento, como as formas de<br>onda, por exemplo. |

#### Nota

• Autocorreção: Pode-se corrigir os erros de medição produzidos pelo osciloscópio resultantes de seu ambiente de operação, ou seja, operar o instrumento conforme a necessidade. Para uma correção/calibração mais precisa, ligue o osciloscópio e espere seu pré-aquecimento de aproximadamente 20min.

• Configuração Automática: o osciloscópio deve se ajustar automaticamente com as alterações do sinal de entrada e mostrar a forma de onda mais forte, sem intervenção manual.

# 15) OPERAÇÃO DA FUNÇÃO MATEMÁTICA (MATH)

A função MATH é utilizada para mostrar os resultados de operação FFT da forma de onda.

Para habilitar a operação Matemática, siga os passos abaixo:

- 1. Pressione **MATH** para abrir o menu de operações.
- 2. Pressione F1 para habilitar a função FFT em ON.
Abaixo está a tabela que demonstra a configuração desse menu:

| FUNÇÃO DO MENU                  | CONFIGURA-<br>ÇÃO | INSTRUÇÃO                                    |
|---------------------------------|-------------------|----------------------------------------------|
| ССТ                             | On                | Habilita a função FFT.                       |
|                                 | Off               | Desabilita a função FFT.                     |
| Windows (Janelas)               | Hanning           | Define a janela de função<br>como Hanning.   |
|                                 | Hamming           | Define a janela de função<br>como Hamming.   |
|                                 | Blackman          | Define a janela de função<br>como Blackman.  |
|                                 | Rectangle         | Define a janela de função<br>como Rectangle. |
| Vert Scale (Escala<br>Vertical) | Vrms              | Ajusta a coordenada vertical como linear.    |
|                                 | dB Vrms           | Ajusta a coordenada vertical como VdB.       |

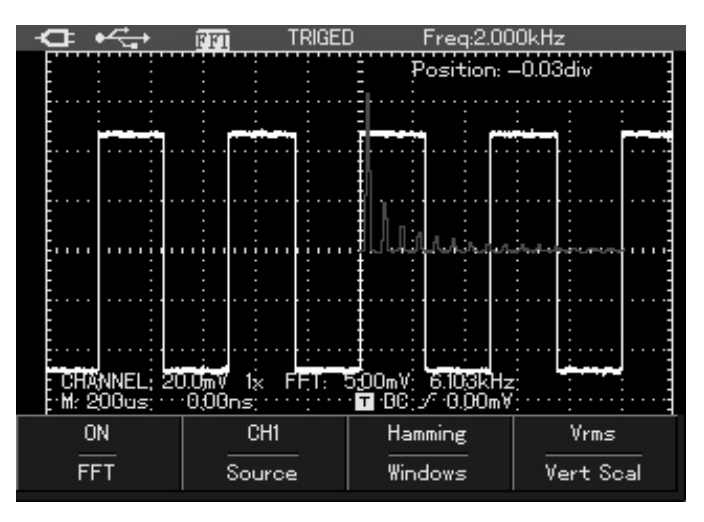

# A. Análise da Frequência FFT

Use FFT (Fast Fourier Transform) para transformar a operação matemática no domínio do tempo do sinal em domínio de frequência do sinal.

É conveniente observar os seguintes tipos de sinais quando usar a função FFT:

- Medição de componentes harmônicas e distorção;
- Indicação e propriedade do ruído em DC;
- Análise da vibração.

# B. Técnicas de Como Operar o FFT

Com o sinal contendo a componente DC que poderá resultar em erros no modo FFT, ao invés de reduzir as componentes DC, selecione o acoplamento AC. Para reduzir o ruído aleatório e componentes de frequências sobrepostas na repetição ou evento de pulso único, pode-se definir o modo de aquisição do osciloscópio como Average (média).

# C. Selecionar a Janela FFT

Suponha que a forma de onda YT está se repetindo continuamente, então o osciloscópio leva a transformação FFT do registro de tempo com limitação de tempo. Quando o período é um valor integral, a amplitude da forma de onda YT permanece a mesma no início e no fim, a forma de onda não deve descontinuar.

| Janela FFT | Características                                                                                                    | Conteúdos Aptos à<br>Medição                                                                                                    |
|------------|----------------------------------------------------------------------------------------------------|----------------------------------------------------------------------------------------------------|
| Hanning    | Comparado com a janela<br>Rectangle, tem boa res-<br>olução de frequência e<br>resolução de amplitude<br>inferior. | Senoide, período e ruído de banda estreita aleatória.                                                                                                    |
| Hamming    | A resolução da frequên-<br>cia dessa janela é ligeira-<br>mente superior à janela<br>Hanning.                      | Transiente ou pulsos de curta<br>duração, o nível do sinal varia<br>muito antes/depois.                                                                                                    |
| Blackman   | Com a melhor resolução<br>de amplitude e a pior de<br>frequência.                                                  | Principalmente usado por<br>sinal de frequência simples<br>para encontrar harmônicas de<br>ordem maior.                                                                                                    |
| Rectangle  | Com melhor resolução<br>de frequência e pior de<br>amplitude.                                                      | Transiente ou pulsos de curta<br>duração, o nível do sinal per-<br>manece basicamente o mes-<br>mo, a amplitude constante<br>com frequência similar car-<br>rega ruído aleatório de banda<br>larga do espectro de onda<br>com lentas mudanças. |

Abaixo está a tabela que demonstra a configuração desse menu:

#### D. Explicando Alguns Termos

- **Resolução FFT:** é o quociente da aquisição e ponto de operação. Quando a contagem do ponto de operação é fixa, menor é a taxa de aquisição e melhor é a resolução FFT.

- Frequência NYQUIST: para a forma de onda com maior frequência, é solicitado que a taxa de aquisição usada seja pelo menos 2f para reconstruir a forma de onda original. Esse processo é chamado de Nyquist Creterion, onde "f" representa a frequência Nyquist e "2f" a taxa de aquisição Nyquist.

# 16) CARACTERÍSTICAS DA FUNÇÃO AUTO SET (AUTO)

Tem como objetivo simplificar a operação do instrumento.

Pressione a tecla **AUTO** e o osciloscópio irá ajustar automaticamente o fator de deflexão vertical e base de tempo horizontal baseada na amplitude e frequência da forma de onda e irá mostrar a forma de onda estável na tela.

O sistema automaticamente efetua os seguintes ajustes conforme tabela abaixo:

| FUNÇÃO DO MENU                            | CONFIGURAÇÃO                                  |
|-------------------------------------------|-----------------------------------------------|
| Acquisition Mode (Modo de Aqui-<br>sição) | Normal                                        |
| Formato do Display                        | ΥT                                            |
| Fator de Deflexão Vertical (s/div)        | Ajusta de acordo com o sinal da frequência.   |
| Base de Tempo                             | Ajusta de acordo com a amplitude<br>do sinal. |
| Modo de Trigger                           | Borda                                         |
| Nível de Trigger                          | Ponto Médio do Sinal                          |
| Acoplamento                               | DC                                            |
| Inclinação do Trigger                     | Subida                                        |
| Tipo de Trigger                           | Automático                                    |

# 17) PERFORMANCE

Salvo ressalvas, todas as especificações citadas nesse manual devem estar dentro da precisão com a ponta de prova e osciloscópio em atenuação x10.

Para que essas especificações sejam atendidas, recomenda-se que o instrumento atenda a pelo menos dois critérios:

Recomenda-se que o osciloscópio esteja em plena operação a pelo menos
20 minutos sob as condições de ambiente de operação do instrumento.
Se a mudança de temperatura de operação tem uma variação maior ou igual
5 graus, o menu de funções do sistema deve ser aberto para implementar o procedimento de autocorreção, salvo especificação rotulada com caráter típico, todas as especificações devem ser garantidas.

#### A. Especificações Gerais do Instrumento

| Display                                  |                                                                       |  |
|------------------------------------------|-----------------------------------------------------------------------|--|
| Тіро                                     | 3,5" TFT Retro-iluminado                                              |  |
| Resolução                                | 320 horizontal x RGB x 240 vertical                                   |  |
| Cores                                    | Colorido; Preto/Branco                                                |  |
| Área de Visualização da Forma de<br>Onda | 12 grids horizontal: 25 pontos/div<br>8 grids vertical: 25 pontos/div |  |
| Iluminação de Fundo                      | Ajustável                                                             |  |
| Intensidade do Display                   | 300 nits                                                              |  |
| Idiomas                                  | Inglês/Chinês                                                         |  |

| Alimentação       |                            |  |
|-------------------|----------------------------|--|
| Tensão de Entrada | 100 ~ 240V AC RMS, 50/60Hz |  |
| Tensão de Saída   | 9V DC                      |  |
| Corrente de Saída | 4A DC                      |  |

| Bateria             |                         |  |
|---------------------|-------------------------|--|
| Tensão de Entrada   | 7,4V DC                 |  |
| Corrente de Entrada | 3600mA                  |  |
| Тіро                | Litio-íon               |  |
| Duração             | Aproximadamente 8 horas |  |

| Ambiente               |                             |
|------------------------|-----------------------------|
| Temperatura            | Operação: 0 ~ 40°C          |
|                        | Armazenamento: -20°C ~ 60°C |
| Método de Resfriamento | Natural                     |
| Umidade                | 10°C ~ 30°C: ≤90% ±5% RH    |
|                        | 30°C ~ 40°C: ≤60% ±5% RH    |
| Altituda               | Operação: máx. 3000m        |
| Allilude               | Armazenamento: máx. 15000m  |

| Mecânica    |                               |
|-------------|-------------------------------|
| Dimensões   | 199mm(A) x 118mm(L) x 49mm(P) |
| Peso        | Aprox. 860g (com bateria)     |
| Proteção IP | IP 2X                         |

# B. Especificações Elétricas do Osciloscópio

| Modo de Aquisição  |                                                                                                    |
|--------------------|----------------------------------------------------------------------------------------------------|
| Amostragem         | Tempo Real                                                                                                    |
| Taxa de Amostragem | 200MS/s                                                                                                    |
| Tipo de Aquisição  | Pico-a-Pico, Média (2~256)                                                                                                   |
| Valor de Média     | O canal alcança N vezes a aquisição si-<br>multânea, onde N deve ser os seguintes<br>valores: 2, 4, 8, 16, 32, 64, 128, 256. |

| Canal de Entrada                              |                                                               |  |
|-----------------------------------------------|---------------------------------------------------------------|--|
| Acoplamento                                   | Direct Current (DC), Alternative Current<br>(AC) e GND        |  |
| Impedância de Entrada                         | 1 <u>+</u> 2%MΩ, conectado em paralelo com 20 <u>+</u><br>3pF |  |
| Coeficiente de Atenuação<br>da Ponta de Prova | 1x, 10x, 100x, 1000x                                          |  |
| Máxima Tensão de Entrada                      | 300V (DC + pico AC, com impedância de<br>entrada 1MΩ)         |  |
| Atraso de Tempo (Delay<br>Típico)             | 50ps                                                          |  |

| Modo Horizontal                            |                                                                                                    |
|--------------------------------------------|----------------------------------------------------------------------------------------------------|
| Interpolação da Forma de<br>Onda           | seno(x)/x                                                                                            |
| Memória de Registro                        | 1,5M                                                                                                 |
| Memória de Canal                           | 12k pontos                                                                                           |
| Base de Tempo                              | 10ns/div ~ 50s/div                                                                                   |
| Taxa de Aquisição e Pre-<br>cisão de Tempo | ± 50ppm (para qualquer intervalo de tempo<br>≥1ms)                                                   |
|                                            | Single: <u>+(</u> 1 amostra no intervalo de tempo<br><u>+</u> 50ppm x leitura + 0.6ns)               |
| Intervalo de Tempo (∆T)                    | Valor > 16 médias: <u>+</u> (1 amostra no intervalo<br>de tempo<br><u>+</u> 50ppm x leitura + 0.4ns) |

| Modo Vertical                                               |                                                                                        |
|-------------------------------------------------------------|----------------------------------------------------------------------------------------|
| Transformador A/D                                           | Resolução de 8 bits                                                                    |
| Deflexão Vertical                                           | 5mV/div ~ 20V/div                                                                      |
|                                                             | 5mV/div ~ 100mV/div: <u>+</u> 1.2V                                                     |
| Variação do Osciloscópio                                    | 200mV/div ~ 1V/div: <u>+</u> 24V                                                       |
|                                                             | 2V/div ~ 20V/div: <u>+</u> 240V                                                        |
| Largura de Banda                                            | 25MHz                                                                                  |
| Resposta em Baixa<br>Frequência (Acoplamen-<br>to AC, -3dB) | ≤10Hz                                                                                  |
| Tempo de Subida                                             | ≤14ns                                                                                  |
| Precisão do Ganho de<br>Corrente DC                         | Sensibilidade Vertical a 5mV/div: <u>+</u> 4%<br>(modo de aquisição normal ou average) |
|                                                             | Sensibilidade Vertical a 10mV/div ~ 20V/div:<br>$\pm 3\%$                              |
|                                                             | (modo de aquisição normal ou average)                                                  |

|                        | Deflexão Vertical=0 e N ≥16:                           |  |
|------------------------|--------------------------------------------------------|--|
|                        | ( <u>+</u> 4% x Leitura + 0.1 grade + 1mV)             |  |
|                        | e selecionado a 5mV/div                                |  |
|                        | ( <u>+</u> 3% x Leitura + 0.1 grade + 1mV)             |  |
| Precisão da Medição DC | e selecionado a 10mV/div ~ 20V/div                     |  |
| (aquisição normal ou   | Deflexão Vertical ≠ 0 e N ≥16:                         |  |
| average)               | ±[3%×(leitura+leitura do deslocamento verti-           |  |
|                        | cal) + 1% x leitura do deslocamento verti-             |  |
|                        | cal] + 0.2 div ajustado de 5mV/div a 200mV/            |  |
|                        | div+2mV;                                               |  |
|                        | Valor ajustado >200mV/div a 20V/div+50mV.              |  |
| Precisão da Medida de  | Sob as mesmas condições de meio ambiente,              |  |
| Diferença de Tensão    | depois de ganhar o valor da média de ≥16               |  |
| (ΔV)                   | formas de onda capturadas, a tensão entre              |  |
| (modo de aquisição     | quaisquer dois pontos ( $\Delta$ V) é: ± (3% × leitura |  |
| average)               | + 0.05div)                                             |  |

| Trigger               |                                                                     |  |
|-----------------------|---------------------------------------------------------------------|--|
| Sensibilidade         | <u>≤</u> 1div                                                       |  |
| Nível de Trigger      | Para o centro da tela <u>+</u> 10div                                |  |
| Capacidade de Trigger | Modo Normal/Modo de Digitalização/Pre-<br>trigger                   |  |
|                       | Atraso do Trigger e Profundidade do Pre-<br>trigger são ajustáveis. |  |
| Tempo de Hold Off     | 100ns ~ 1.5s                                                        |  |

| Trigger tipo Borda |                                  |  |
|--------------------|----------------------------------|--|
| Tipos              | Borda de Subida/Borda de Descida |  |

| Trigger Largura de Pulso |                                   |  |
|--------------------------|-----------------------------------|--|
| Modos                    | Largura de Pulso Positiva (>,<,=) |  |
|                          | Largura de Pulso Negativa (>,<,=) |  |
| Faixa                    | 20ns ~10s                         |  |

| Trigger Video                                        |                                                                               |  |
|------------------------------------------------------|-------------------------------------------------------------------------------|--|
| Sensibilidade                                        | 2div valor de pico-a-pico                                                     |  |
| Sistema de sinal e<br>frequência vertical/horizontal | Suporta padrão NTSC e PAL,<br>Faixa horizontal de 1-525(NTSC)<br>e 1-625(PAL) |  |

| Trigger Slope    |                                        |  |
|------------------|----------------------------------------|--|
| Condição         | > (maior que),< (menor que), = (igual) |  |
| Taxa de Variação | 40pV/µs ~1.6kV/µs                      |  |

| Medição                             |                                                                                                    |  |
|-------------------------------------|----------------------------------------------------------------------------------------------------|--|
| Cursor                              | Modo Manual:<br>Diferença de tensão entre cursores (∆V)<br>Diferenca de tempo entre cursores (∆T)                                                                                                    |  |
|                                     | Modo Automático:<br>Admissível para exibir cursor na medição<br>automática.                                                                                                    |  |
| Medição Automática                  | Pico-a-pico, Amplitude, Máximo/Mínimo,<br>Topo, Médio, Base, Média, RMS, Overshoot<br>Preshoot, Frequência, Período, Tempo de<br>Subida, Tempo de Descida, Largura de<br>Pulso Positiva, Largura de Pulso Negativa,<br>Taxa de Duty Positiva, Taxa de Duty Nega-<br>tiva. |  |
| Medição de Parâmetros<br>Designados | 4 tipos                                                                                                    |  |
| Operações Matemáticas               | FFT                                                                                                    |  |
| Armazenamento das<br>Formas de Onda | 10 grupos de armazenamento de interface,<br>20 grupos de armazenamento de forma de<br>onda, função print screen.                                                                                                    |  |
| Gravação das Formas de<br>Onda      | 5 grupos de armazenamento da forma de onda gravada.                                                                                                    |  |
| FFT                                 | Janelas:<br>Hanning, Hamming, Blackman, Retangular<br>Pontos de Aquisição:<br>512 pontos                                                                                                    |  |

#### C. Especificações Elétricas do Multímetro

#### A. Tensão DC

| Faixa | Resolução | Precisão                                       |
|-------|-----------|------------------------------------------------|
| 400mV | 0,1mV     |                                                |
| 4V    | 0,001V    | $\pm (1\% \text{ leiture} \pm 5 \text{ d(a)})$ |
| 40V   | 0,01V     |                                                |
| 400V  | 0,1V      |                                                |

#### **Observações:**

Impedância de Entrada: 10MΩ

• Tensão Máxima de Entrada: 400V DC

# B. Tensão AC

| Faixa | Resolução | Precisão                             |
|-------|-----------|--------------------------------------|
| 400mV | 0,1mV     |                                      |
| 4V    | 0,001V    |                                      |
| 40V   | 0,01V     | $\frac{+}{1,2\%}$ relicità + 5 dig.) |
| 400V  | 0,1V      |                                      |

#### Observações:

• Impedância de Entrada:  $10M\Omega$ 

• Tensão Máxima de Entrada: 400V AC RMS

• Faixa de Frequência: 40Hz ~ 400Hz

# C. Corrente DC

| Faixa  | Resolução | Precisão                              |
|--------|-----------|---------------------------------------|
| 400uA  | 0,1uA     | $\pm (1.20)$ loituro $\pm 5 d(a)$     |
| 4000uA | 0,1uA     | $\frac{1}{2}$ (1,2% leitura + 5 dig.) |
| 40mA   | 0,01mA    | $\pm (10/10)$ loituro $\pm 5 d(a)$    |
| 400mA  | 0,1mA     | $\frac{+}{100}$ ellura + 5 dig.)      |
| 10A    | 0,1A      | <u>+(1,5% leitura + 5 díg.)</u>       |

#### Observações:

• Para a escala de 10A, utilize o adaptador de corrente UT-M07.

• Corrente Máxima de Entrada: 10A DC.

#### D. Corrente AC

| Faixa  | Resolução | Precisão                                       |
|--------|-----------|------------------------------------------------|
| 400uA  | 0,1uA     | $\pm (2\%)$ loitura $\pm 5$ día )              |
| 4000uA | 0,1uA     | $\pm (2\% \text{ lenger + 5 ulg.})$            |
| 40mA   | 0,01mA    | $1/(1 E^{0}/1 \operatorname{oiture} + E d(a))$ |
| 400mA  | 0,1mA     | $\frac{+}{1,5\%}$ leitura + 5 dig.)            |
| 10A    | 0,1A      | <u>+(2,5% leitura + 5 díg.)</u>                |

#### Observações:

• Para a escala de 10A, utilize o adaptador de corrente UT-M07.

• Corrente Máxima de Entrada: 10A AC RMS.

• Faixa de Frequência: 40Hz ~ 400Hz.

## E. Resistência

| Faixa        | Resolução | Precisão                         |
|--------------|-----------|----------------------------------|
| 400Ω         | 0,1Ω      |                                  |
| 4kΩ          | 0,001kΩ   |                                  |
| <b>40k</b> Ω | 0,01kΩ    | <u>+(1,2% leitura + 5 díg.)</u>  |
| 400kΩ        | 0,1kΩ     |                                  |
| 4MΩ          | 0,001MΩ   |                                  |
| <b>40M</b> Ω | 0,01MΩ    | <u>+(</u> 1,5% leitura + 5 díg.) |

# F. Capacitância

| Faixa   | Resolução | Precisão                       |
|---------|-----------|--------------------------------|
| 51,20nF | 0,01nF    |                                |
| 512,0nF | 0,1nF     |                                |
| 5,120µF | 0,001µF   | <u>+(</u> 3% leitura + 5 díg.) |
| 51,20µF | 0,01µF    |                                |
| 100µF   | 1µF       |                                |

#### G. Diodo

| Faixa | Resolução | Precisão                       |
|-------|-----------|--------------------------------|
| 1,5V  | 0,001V    | <u>+(</u> 1% leitura + 5 díg.) |

#### Observações:

- Tensão Máxima de Circuito Aberto: 1,5V DC.
- Corrente Máxima de Teste: 0,5mA.
- Tensão Máxima de Entrada: 400V DC.

#### H. Continuidade

| Faixa | Resolução | Precisão                        |
|-------|-----------|---------------------------------|
| 400Ω  | 0,1Ω      | <u>+(1,2% leitura + 5 díg.)</u> |

#### Observações:

- Tensão Máxima de Entrada: 400V DC.
- Teste limiar audível: Aproximadamente  $75\Omega$ .

# 18) SOLUÇÃO DE PROBLEMAS

## A. Falha ao Ligar o Osciloscópio

1. Verifique a situação da bateria se a mesma não se encontra descarregada.

2. Conecte a fonte de alimentação no instrumento diretamente ligada a rede elétrica.

- 3. Inicie o osciloscópio novamente.
- 4. Caso o problema persista, entre em contato com nosso SAC.

Siga as mesmas instruções do item 17)A.

#### B. O Valor da Amplitude Medida é 10x Menor ou Maior que o Valor Real

Cheque a atenuação do canal e da ponta de prova para verificar se ambos estão com o mesmo coeficiente de atenuação.

# C. Depois da Captura do Sinal, a Forma de Onda Falha no Display

1. Verifique se a ponta de prova está conectada corretamente ao sinal a ser medido.

2. Verifique se a ponta de prova está conectada corretamente a entrada BNC do osciloscópio.

3. Faça uma autoverificação inserindo a ponta de prova na entrada do Padrão de Teste (PROBE COMP) do osciloscópio e acione o botão AUTO.

4. Após a verificação do item acima, reinicie a captura do seu sinal.

5. Se o problema persistir, entre em contato com nosso SAC.

# D. Forma de Onda Instável na Tela

1. Verifique a configuração de disparo no menu "TRIGGER" para confirmar se está consistente com a entrada do canal pelo sinal real.

2. Verifique o tipo de disparo: um sinal comum por exemplo deve usar disparo por borda e um sinal de vídeo, um disparo tipo video.

3. Tente mudar o acoplamento do trigger para restrição a ruídos de alta frequência que interferem no disparo.

#### E. Função RUN/STOP não está funcionando

1. Verifique se o método de disparo no menu TRIGGER está como normal ou single (disparo único) e se o nível de trigger excede o alcance da forma de onda. Se assim for, centralize o nível do trigger ou o método de ajuste de disparo como automático.

2. Pressione a tecla **RUN/STOP** para completar as configurações acima.

# F. Após a Seleção do Método de Aquisição de Tempo como Average, o display reduz a Taxa de Amostragem

1. Geralmente é normal que a taxa de amostragem seja reduzida quando a frequência em modo average está acima de 32 médias.

2. Reduza a frequência em modo AVERAGE pelo menu ACQUIRE.

# 19) MANUTENÇÃO

# ADVERTÊNCIA

Não tente reparar ou efetuar qualquer serviço em seu instrumento, a menos que esteja qualificado para tal tarefa e tenha em mente informações sobre calibração, testes de performance e manutenção. Para evitar choque elétrico ou danos ao instrumento, não deixe entrar água no instrumento e não o armazene em locais onde o display fique exposto a luz solar.

# A. Limpeza

Verifique o instrumento e as pontas de prova em conjunto em seu estado de funcionamento e limpe a superfície do instrumento sob as seguintes etapas: 1. Por favor, limpe a poeira sobre o instrumento e pontas de prova com um pano macio e, se possível, não desfaça-se da tela de proteção transparente do LCD.

2. Por favor, desligue o instrumento quando limpá-lo com um pano umedecido. Sabão neutro ou água podem ser usados para limpar o instrumento em vez de qualquer detergente químico corrosivo que possa danificá-lo.

3. Antes de armazenar ou usar o instrumento, verifique se ele está totalmente seco para evitar choques elétricos e ferimentos pessoais ao usuário.

## B. Bateria

# ADVERTÊNCIA

Para evitar falsas leituras que podem levar a um possível choque elétrico ou ferimentos pessoais, recarregue a bateria assim que o indicador de bateria fraca aparecer. Recomenda-se que as pontas de prova estejam desconectadas do circuito em teste antes de recarregar o instrumento.

1. Recarregue a bateria assim que o símbolo de bateria fraca aparecer na tela. Isso significa que restam, no máximo, 5 minutos de uso da bateria.

2. A recarga completa da bateria será efetivada em aproximadamente 4 horas e com vida útil de aproximadamente 8 horas.

3. Usualmente é necessário trocar a bateria do instrumento. Para isso, contate nossa rede de autorizadas para que pessoas qualificadas possam efetuar essa troca.

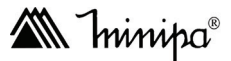

O instrumento foi cuidadosamente ajustado e inspecionado. Se apresentar problemas durante o uso normal, será reparado de acordo com os termos da garantia.

# GARANTIA

SÉRIE Nº

#### MODELO MiniScope

- Este certificado é válido por 36 (trinta e seis) meses a partir da data da aquisição.
- 2- Será reparado gratuitamente nos seguintes casos:

**A)** Defeitos de fabricação ou danos que se verificar por uso correto do aparelho no prazo acima estipulado.

**B)** Os serviços de reparação serão efetuados somente no departamento de assistência técnica por nós autorizado.

C) Aquisição for feita em um posto de venda credenciado da Minipa.

3- A garantia perde a validade nos seguintes casos:
A) Mau uso, alterado, negligenciado ou danificado por acidente ou condições anormais de operação ou manuseio.

B) O aparelho foi violado por técnico não autorizado.

- **4-** Esta garantia não abrange fusíveis, pilhas, baterias e acessórios tais como pontas de prova, bolsa para transporte, termopar, etc.
- 5- Caso o instrumento contenha software, a Minipa garante que o software funcionará realmente de acordo com suas especificações funcionais por 90 dias. A Minipa não garante que o software não contenha algum erro ou que venha a funcionar sem interrupção.
- 6- A Minipa não assume despesas de frete e riscos de transporte.

# 7- A garantia só será válida mediante o cadastro deste certificado devidamente preenchido e sem rasuras.

| Nome:               |        |
|---------------------|--------|
| Endereço:           | Cidade |
| Estado:             | Fone:  |
| Nota Fiscal N°:     | Data:  |
| N° Série:           |        |
| Nome do Revendedor: |        |
|                     |        |

#### A. Cadastro do Certificado de Garantia

O cadastro pode ser feito através de um dos meios a seguir:

 Correio: Envie uma cópia do certificado de garantia devidamente preenchido pelo correio para o endereço. Minipa do Brasil Ltda. Att: Serviço de Atendimento ao Cliente Av. Carlos Liviero, 59 - Vila Liviero CEP: 04186-100 - São Paulo - SP

- Fax: Envie uma cópia do certificado de garantia devidamente preenchido através do fax 0xx11-5078-1885.
- e-mail: Envie os dados de cadastramento do certificado de garantia através do endereço sac@minipa.com.br.
- Site: Cadastre o certificado de garantia através do endereço http://www. minipa.com.br/sac.

# IMPORTANTE

Os termos da garantia só serão válidos para produtos cujos certificados forem devidamente cadastrados. Caso contrário será exigido uma cópia da nota fiscal de compra do produto.

Manual sujeito a alterações sem aviso prévio.

Revisão: 04 Data Emissão: 19/07/2019

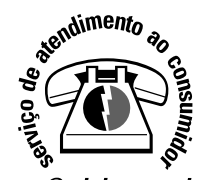

sac@minipa.com.br tel.: (11) 5078-1850 www.minipa.com.br

#### MINIPA DO BRASIL LTDA. Av. Carlos Liviero, 59 - Vila Liviero 04186-100 - São Paulo - SP - Brasil

#### MINIPA DO BRASIL LTDA.

Rua Morro da Graça, 371 - Jardim Montanhes, 30730-670 -Belo Horizonte - MG - Brasil

MINIPA DO BRASIL LTDA.

Av Santos Dumont, 4401 - Zona Industrial 89219-730 - Joinville - SC - Brasil

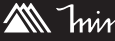

Thin the Basil Ltda. Todos os direitos reservados / All rights reserved / Todos Los derechos reservados